# MANUAL

# IARI - Acesso via Web

Operador Nacional do Sistema de Registro Eletrônico de Imóveis

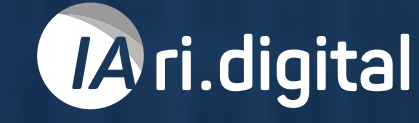

#### **APRESENTAÇÃO**

A IARI (Inteligência Artificial do Registro de Imóveis) é uma tecnologia que visa auxiliar as serventias na implementação do Provimento nº 143 do CNJ relativo à transposição e digitalização do acervo de matrículas dos cartórios, e à disponibilização dos indicadores pessoal e real no bucket de cada serventia.

Este manual descreve o processo para utilização do sistema via web, permitindo aos funcionários dos cartórios (oficial, substituto e preposto) e usuários externos ou parceiros associados a um, ou mais cartórios, que fotografem e digitalizem matrículas, fichas e livros manuscritos do acervo dos registros de imóveis.

## ÍNDICE

| 1. Perfis                                             | 4  |
|-------------------------------------------------------|----|
| 2. Conhecendo os fluxos                               | 5  |
| 3. Acesso                                             | 6  |
| 4. Menus                                              | 14 |
| 5. Exportação dos Indicadores (Somente para Oficiais) |    |
| 5. Tipos de Matrículas                                |    |

#### 1. PERFIS

Os perfis que terão acesso ao site do IARI são:

#### Preposto

Tem permissão para extrair os dados usando a inteligência artificial e revisar os dados extraídos.

#### **Oficial e Oficial Substituto**

Esses perfis são os únicos que podem aprovar as imagens capturadas e a versão final dos dados, que será enviada para os buckets dos cartórios, isto é, os locais onde são armazenados os dados.

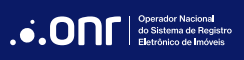

#### 2. CONHECENDO OS FLUXOS

Antes de iniciar a utilização do sistema via web, conheça os fluxos completos do processo:

#### FLUXO PARA DIGITALIZAÇÃO DE FICHAS

É importante ressaltar que o processo se inicia pela captura de imagens e, posteriormente, segue pela versão Web para aprovação da imagem, extração de dados pela IA, revisão de dados e aprovação final, conforme descrito:

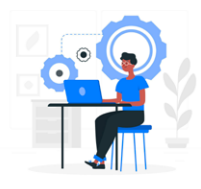

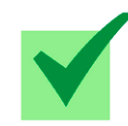

**Etapa 1** Importação das matrículas digitalizadas do bucket

**Etapa 2** Aprovação da imagem pelo Oficial

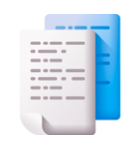

**Etapa 3** Extração de texto e indicadores pela IA

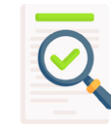

**Etapa 4** Revisão dos dados extraídos pela IA

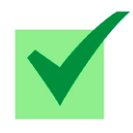

**Etapa 5** Aprovação dos dados pelo Oficial

#### FLUXO PARA DIGITALIZAÇÃO DE MATRÍCULAS MANUSCRITAS

Para as matrículas manuscritas, o fluxo é composto também por 5 etapas:

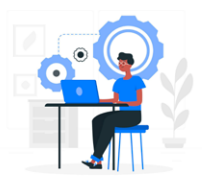

**Etapa 1** Fazer a leitura da matrícula sem imagem

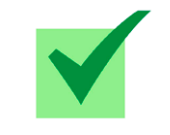

**Etapa 2** Aprovação do Oficial

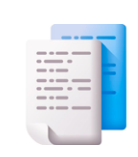

**Etapa 3** Extração de texto e indicadores pela IA

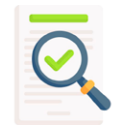

**Etapa 4** Revisão dos dados extraídos pela IA

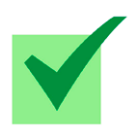

**Etapa 5** Aprovação dos dados pelo Oficial

#### 3. ACESSO

Acesse o site pelo link https://app.onr.org.br/login.

Clique em "Entrar com Certificado digital", selecione o certificado, clique em "Acessar" e insira a senha do certificado.

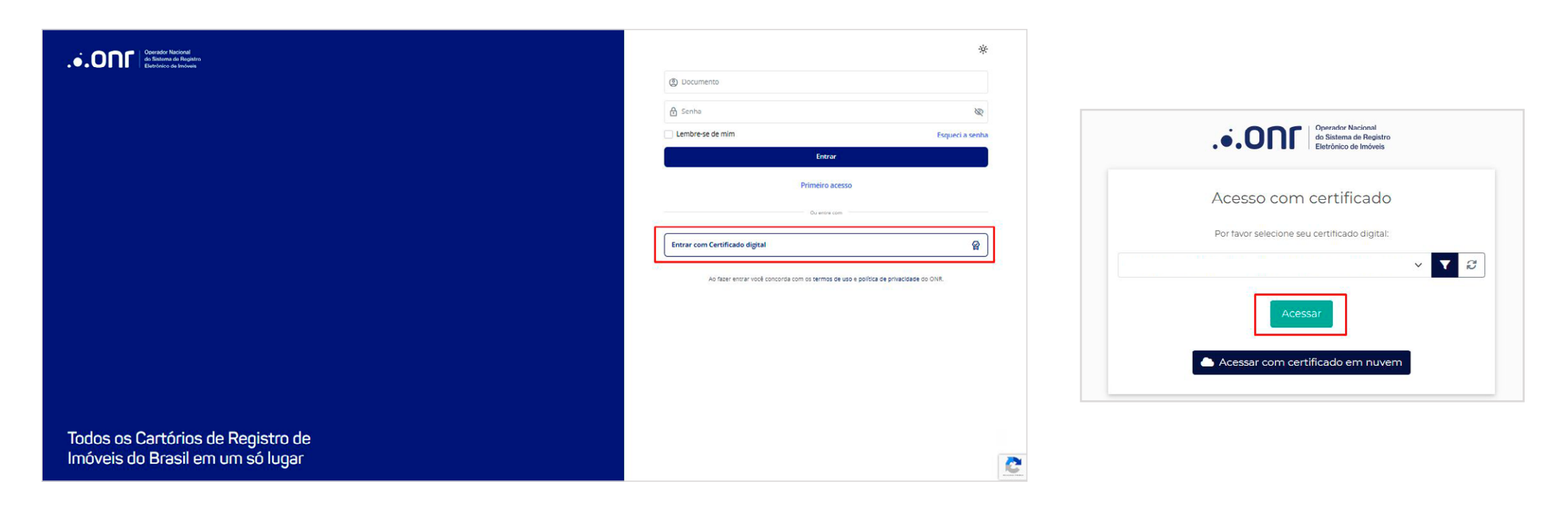

Ao identificar o primeiro acesso, o sistema guiará você na criação de uma senha, a qual será utilizada em outros acessos, se necessário.

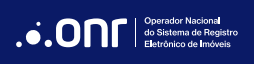

Concluído o processamento, o sistema redirecionará você para a página inicial. Nessa página, selecione o cartório e clique no botão **"Entrar"**.

| .•.ON        | Operador Nacional<br>do Sistema de Registro<br>Eletrônico de Imóveis | (i) | ¢  | 88   |      | Olá, Oficial 1               | ~ |
|--------------|----------------------------------------------------------------------|-----|----|------|------|------------------------------|---|
|              |                                                                      |     |    |      |      |                              |   |
|              | Selecione um cartório                                                |     |    |      |      |                              |   |
|              | 1º Cartório Laboratório de Registro de Imóveis                       |     |    | ~    |      |                              |   |
|              |                                                                      |     | Er | trar | ]    |                              |   |
| © 2025 ONR - | Fodos os direitos reservados                                         |     |    |      | Term | os d <mark>e</mark> condiçõe | 5 |

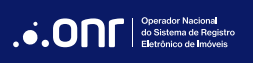

Outra forma de acesso é clicar na opção de "**Primeiro Acesso**" e informar seu e-mail. Você receberá as instruções para criar sua senha.

|                | 2) Documento                            |
|----------------|-----------------------------------------|
| Ø              | Senha                                   |
| Esqueci a sent | Lembre-se de mim                        |
|                |                                         |
|                | Entrar                                  |
| ,              | Entrar<br>Primeiro aces                 |
|                | Entrar<br>Primeiro aces<br>Ou entre com |

| Primeiro acesso                |                             |
|--------------------------------|-----------------------------|
| Enviaremos a este e-mail o pro | cesso para criação de senha |
| Digite seu e-mail              |                             |
|                                | Enviar                      |

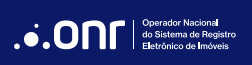

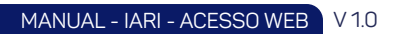

#### **TELA INICIAL**

Na tela inicial, após fazer login, selecione o cartório, quando necessário, e clique em **"Entrar"**.

| .•.ON | Operador Nacional<br>do Sistema de Registro<br>Eletrônico de Imóveis | (j) | <b>(</b> ) | 88 | Olá, IARI HOMOLOG |
|-------|----------------------------------------------------------------------|-----|------------|----|-------------------|
|       |                                                                      |     |            |    |                   |
|       |                                                                      |     |            |    |                   |
|       | Selecione um cartório                                                |     |            |    |                   |
|       |                                                                      |     |            |    |                   |
|       |                                                                      |     |            |    | <br>              |
|       |                                                                      |     |            |    | Entrar            |

#### DASHBOARD

O painel principal (dashboard) oferece uma visão geral das matrículas, exibindo o total, além da quantidade de matrículas aprovadas, reprovadas, em andamento e em processo de aprovação.

No dashboard, encontra-se o menu "**O que deseja fazer?**" para navegar pelas funcionalidades do sistema, e uma lista com as últimas matrículas adicionadas, facilitando o acompanhamento das solicitações.

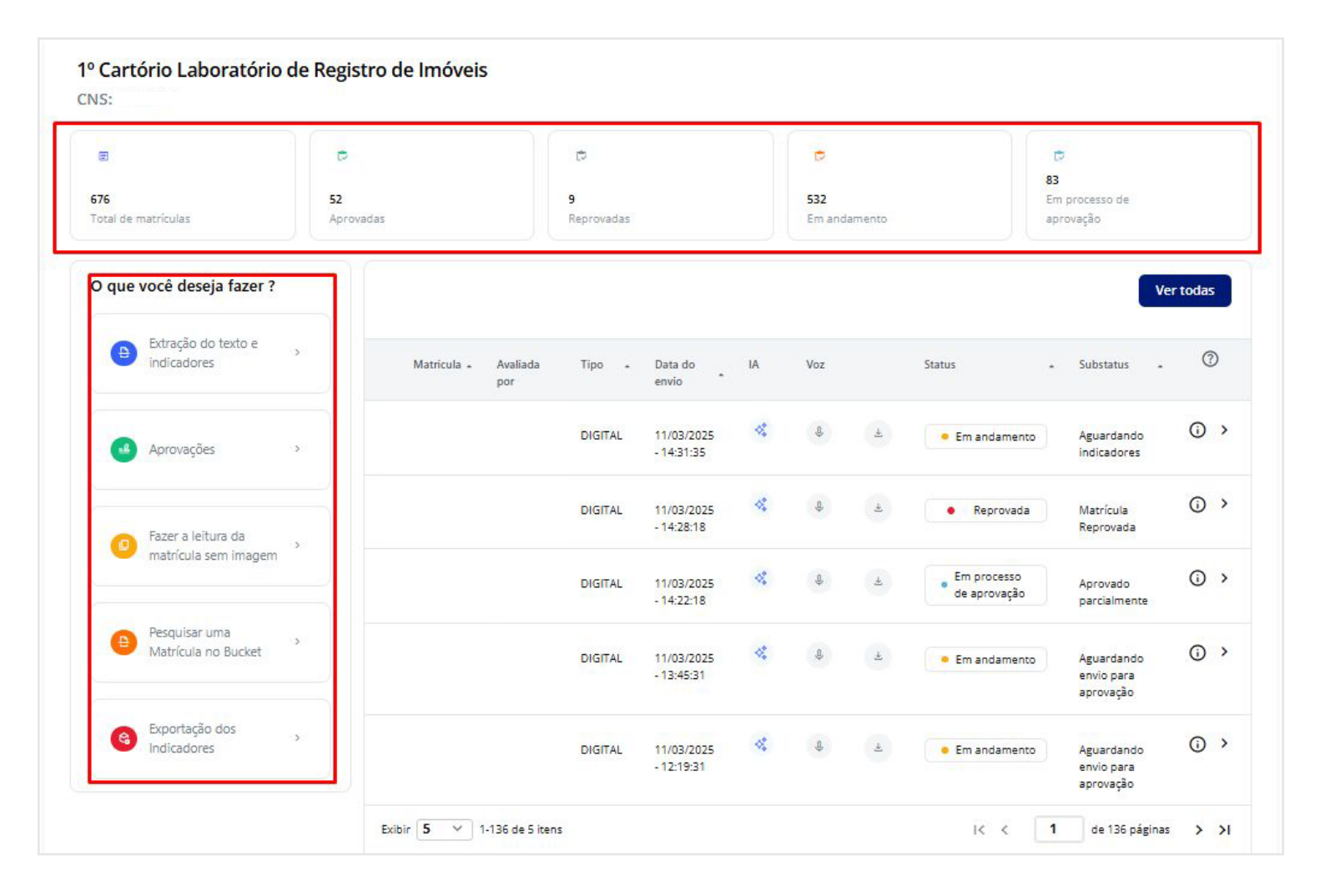

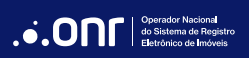

Nestes ícones, podemos visualizar o status das matrículas, refletindo a situação atual de cada uma.

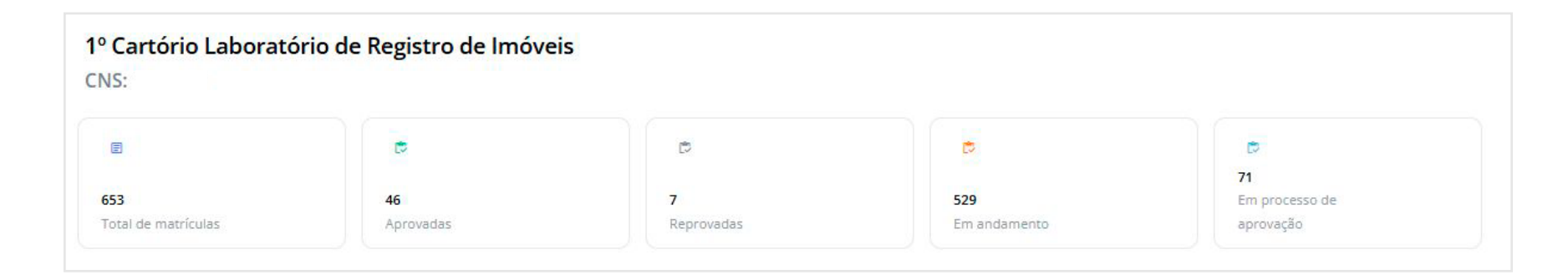

- Total de Matrículas: demonstra o total de matrículas validadas e finalizadas.
- Aprovadas: mostra a quantidade atual das matrículas aprovadas pelo Oficial.
- **Reprovadas:** aparece após o Oficial reprovar a matrícula. Isso pode ocorrer quando: a imagem da matrícula não está nítida, os dados dos indicadores estão incorretos ou é necessário corrigir alguma parte do texto extraído da matrícula.
- **Em andamento:** aguardando que o Oficial aprove a imagem da matrícula, que a IA valide os dados, que os Indicadores Real e Pessoal sejam extraídos ou que o Oficial aprove a versão final da matrícula digitalizada.
- Em processo de aprovação: está pendente a aprovação ou reprovação da matrícula, que deve ser realizada pelo Oficial.

Ao clicar em qualquer um dos ícones, você será direcionado à lista de matrículas correspondentes.

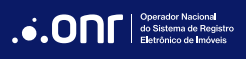

| Número    | CNS | Cartório | Avaliada | Tipo | Data do | IA. | Voz | Status | Sub Status | 0 |
|-----------|-----|----------|----------|------|---------|-----|-----|--------|------------|---|
| da        |     |          | por      |      | envio   |     |     |        |            |   |
| matricula |     |          |          |      |         |     |     |        |            |   |

Os status se dividem em substatus, que detalham a etapa do processo na qual cada matrícula se encontra:

- Aguardando aprovação do arquivo: a matrícula foi enviada, mas a imagem ainda não foi aprovada.
- Aguardando Texto: A imagem da matrícula foi aprovada ou a matrícula foi obtida via bucket e agora está aguardando que o cartório realize a
- extração do texto por IA (Reconhecimento Óptico de Caracteres OCR) ou por Speech to Text para prosseguir para a provação.
- Aguardando Extração OCR: A extração do OCR foi solicitada, e estamos aguardando o retorno do texto da descrição do imóvel.
- Aguardando Extração de indicadores: A descrição da matrícula já foi registrada, mas os indicadores pessoal e peal do imóvel ainda precisam ser extraídos.
- Aguardando Indicadores: A extração dos indicadores foi solicitada e aguarda-se o retorno dos indicadores real e pessoal.
- Aguardando Envio para Aprovação: Todos os dados da matrícula foram preenchidos e agora ela está pronta para ser enviada para aprovação do Oficial.
- Aguardando Aprovação da Matrícula: Os dados da matrícula estão aguardando revisão e aprovação pelo Oficial.
- Aguardando Assinatura: A matrícula foi aprovada pelo Oficial, mas, por ser manuscrita, precisa de uma assinatura física.
- Arquivo Reprovado: A imagem da matrícula foi reprovada e precisa ser alterada.
- Matrícula Reprovada: O texto da matrícula e/ou indicadores foram reprovados pelo Oficial.
- Rascunho sem Imagens: A matrícula está sendo criada pelo fluxo "Speech to Text sem imagem", mas o texto ainda não foi finalizado.
- Rascunho: A matrícula está em andamento e o texto não foi finalizado pelo usuário.
- Aprovado: A matrícula foi aprovada pelo Oficial.
- Aprovado parcialmente: A matrícula foi aprovada parcialmente
- Em importação: A matrícula foi importada do bucket e está aguardando seu conteúdo.

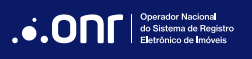

Os seguintes menus estão disponíveis em "O que deseja fazer?":

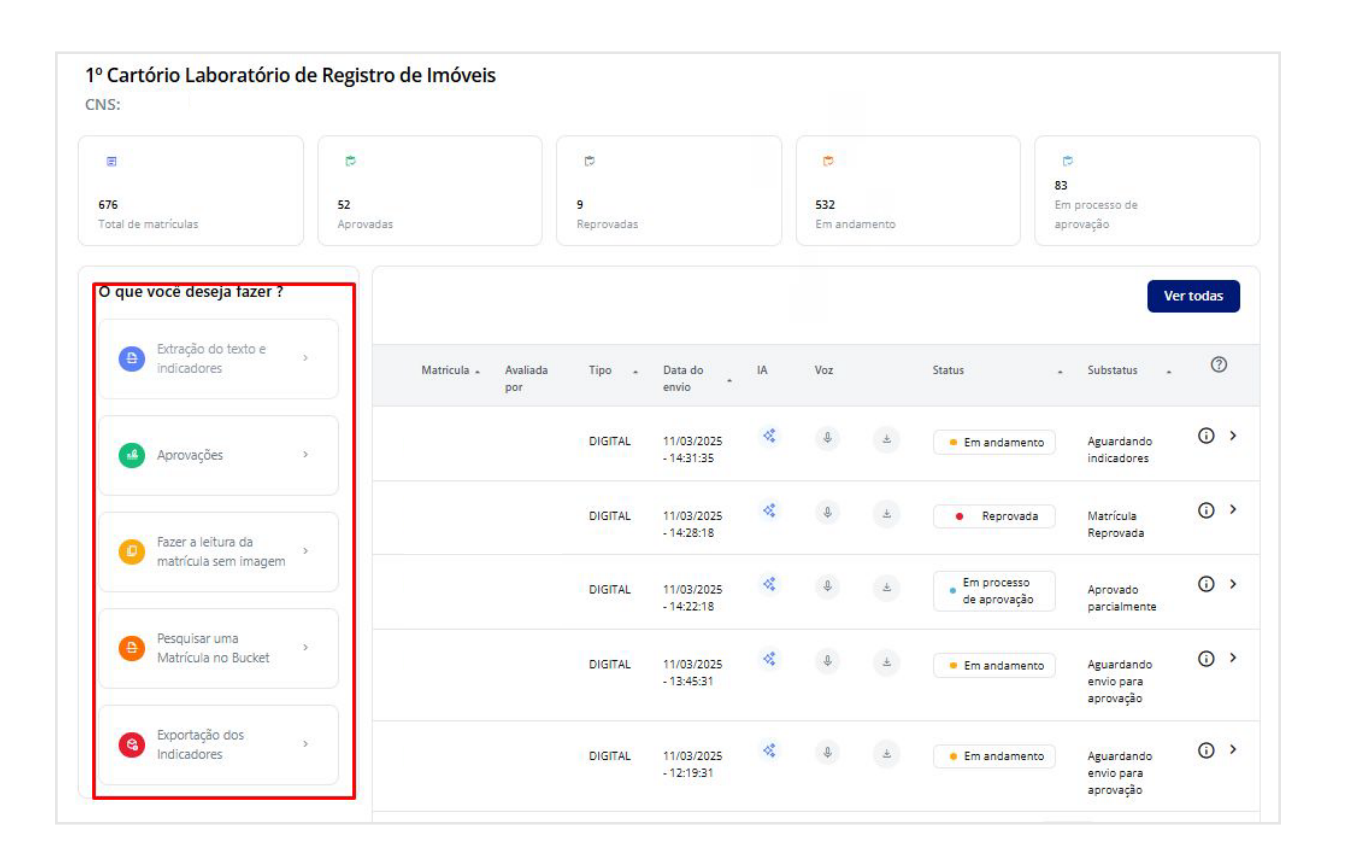

- Extração do texto e indicadores: Extração utilizando a IA ou o \*Speech to text.
- Aprovações (somente no perfil de Oficial): Análise do Oficial para aprovação das matrículas
- Fazer leitura da matrícula sem imagem: Opção de não tirar foto, somente fazer a leitura ou digitação para passar por todo o processo de aprovação.
- Pesquisar uma matrícula no bucket: Verificar matrículas que estão no bucket e ainda não foi feita extração do indicador pessoal e real.
- Exportação dos indicadores: Exportar de forma individual ou selecionando, as matrículas aprovadas. (Somente no perfil de Oficial)

\*Speech to Text: leitura por voz

#### 4. MENUS

# EXTRAÇÃO DO TEXTO E INDICADORES

## O primeiro menu é de **Extração do texto e indicadores**.

| que você deseja fazer ?               |                             |         |                          |    |     |     |                             | Ve                                    | er todas |
|---------------------------------------|-----------------------------|---------|--------------------------|----|-----|-----|-----------------------------|---------------------------------------|----------|
| Extração do texto e > indicadores     | Matricula 🖌 Avaliada<br>por | Tipo .  | Data do<br>envio *       | IA | Voz |     | Status                      | • Substatus •                         | 0        |
| Aprovações >                          |                             | DIGITAL | 11/03/2025<br>- 14:31:35 | 4  | ¢   | 4   | • Em andamento              | Aguardando<br>indicadores             | 0        |
| Fazer a leitura da                    |                             | DIGITAL | 11/03/2025<br>- 14:28:18 | 4  | ¢   | Ŧ   | Reprovada                   | Matrícula<br>Reprovada                | 0        |
| matrícula sem imagem                  |                             | DIGITAL | 11/03/2025<br>- 14:22:18 | 4  | ¢   | [4- | Em processo<br>de aprovação | Aprovado<br>parcialmente              | 0        |
| Pesquisar uma     Matrícula no Bucket |                             | DIGITAL | 11/03/2025<br>- 13:45:31 | *  | ¢   | [e- | Em andamento                | Aguardando<br>envio para<br>aprovação | 0        |
| Exportação dos     Indicadores        |                             | DIGITAL | 11/03/2025<br>- 12:19:31 | 4  | ¢   | -+1 | • Em andamento              | Aguardando<br>envio para              | 0        |

Ao clicar no menu **Extração do texto e indicadores**, este direciona para a lista de matrículas adicionadas no sistema, permitindo a verificação de status, substatus e o andamento dos processos. A lista oferece filtros para facilitar a consulta e exibe as matrículas que aguardam a extração de texto e indicadores e as que aguardam envio para aprovação.

| E                        | ¢               | Ċ                     |    |     | ¢             |                                  | ©<br>83                               |     |
|--------------------------|-----------------|-----------------------|----|-----|---------------|----------------------------------|---------------------------------------|-----|
| 76<br>otal de matrículas | 52<br>Aprovadas | 9<br>Reprovada        | s  |     | 532<br>Em and | lamento                          | Em processo de aprovação              |     |
| Q Buscar por matrícula   | Usuários        | Y Em andamento        |    | •   | Substatus     | ✓ S                              | elecionar ação                        | ``` |
| Matricula . Avaliada por | r Tipo 🔹        | Data do envio         | IA | Voz |               | Status                           | • Substatus                           | . 0 |
|                          | DIGITAL         | 11/03/2025 - 14:31:35 | 4  | ¢   | <u>.</u>      | Em andamento                     | Aguardando<br>indicadores             | Û   |
|                          | DIGITAL         | 11/03/2025 - 13:45:31 | *  | ¢   | 4             | <ul> <li>Em andamento</li> </ul> | Aguardando<br>envio para<br>aprovação | Ū   |
|                          | DIGITAL         | 11/03/2025 - 12:19:31 | 4  | ¢   | <u>.</u>      | Em andamento                     | Aguardando<br>envio para<br>aprovação | ()  |
|                          | DIGITAL         | 11/03/2025 - 11:57:15 | 4  | Ą.  | ±.            | • Em andamento                   | Aguardando<br>envio para<br>aprovação | 0   |
|                          | DIGITAL         | 11/03/2025 - 11:48:56 | 4  | Ą.  | <u>.</u>      | Em andamento                     | Aguardando<br>envio para              | 0   |

Clicando em cada matrícula, será possível acessá-la, fazer a análise e dar andamento, conforme cada substatus apresentado.

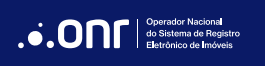

#### APROVAÇÕES

O menu de **Aprovações** estará disponível para o acesso de Oficial e Substituto e remete a listagem somente das matrículas que aguardam aprovação.

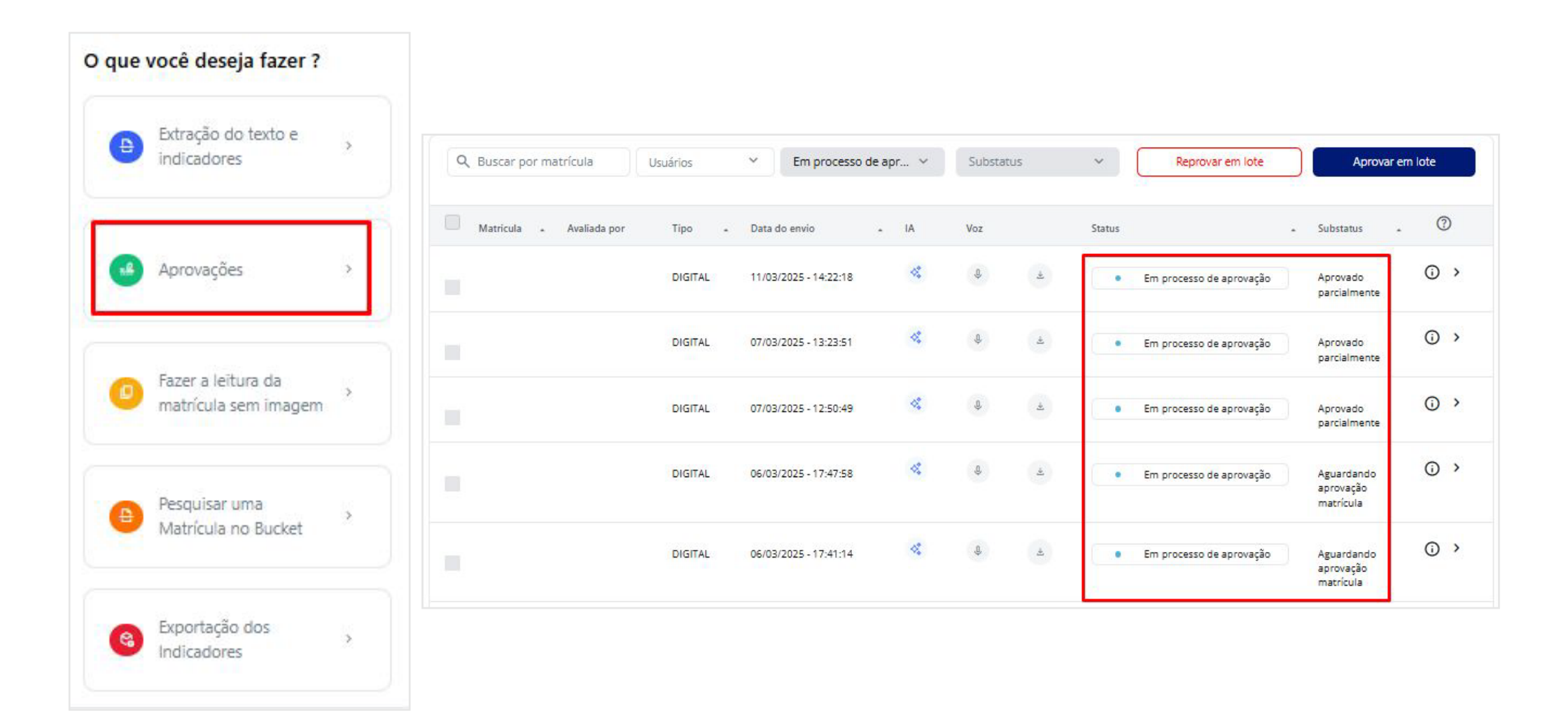

Neste menu, há a opção de aprovar ou reprovar em lote, para agilizar o processo de validação. Para isso, basta o Oficial selecionar as matrículas desejadas e clicar em **"Aprovar em lote**" ou "**Reprovar em lote**".

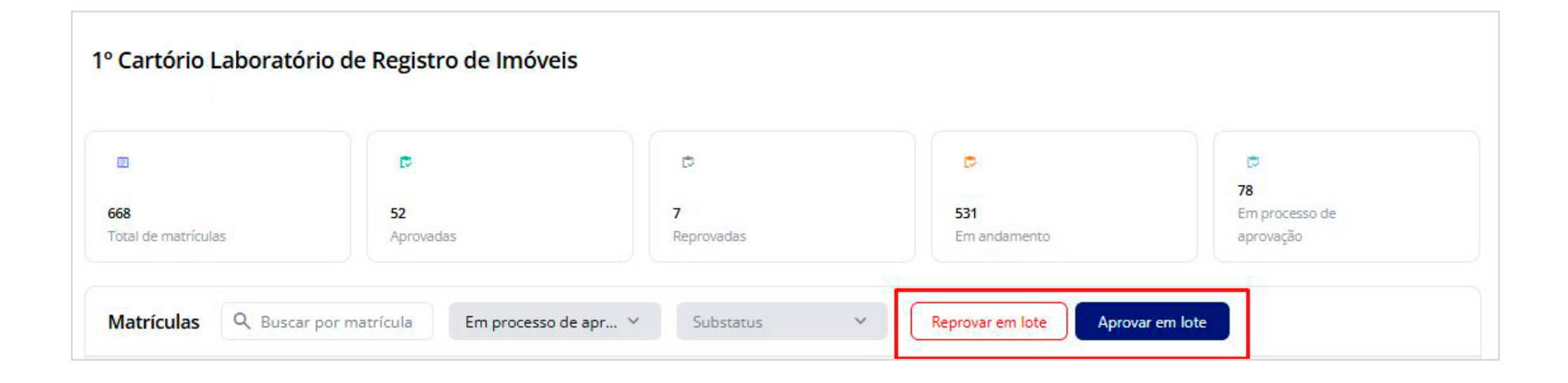

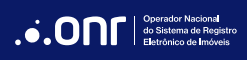

Para isso, basta selecionar todas as matrículas que deseja aprovar e clicar em "Aprovar em lote".

|             |                           |                    |                       |      | _   |                                              |                                      |    |
|-------------|---------------------------|--------------------|-----------------------|------|-----|----------------------------------------------|--------------------------------------|----|
| Matrículas  | Q Buscar por matrícula    | Em processo de apr | Substatus             | Ý    | R   | eprovar em lote Aprovar em lote              |                                      |    |
| Matricula . | Avaliada por              | Tipo 🔹             | Data do envio         | . IA | Voz | Status                                       | • Substatus •                        | 0  |
|             | IARI DIGITAL HOMOLOG      | MANUSCRITO         | 27/01/2025 - 18:32:54 | 4.   | ¢   | Em processo de aprovação                     | Aguardando<br>aprovação<br>matrícula | 0  |
| 28/10-1     | IARI DIGITAL HOMOLOG      | DIGITAL            | 27/01/2025 - 15:57:36 | 4    | Û   | <ul> <li>Em processo de aprovação</li> </ul> | Aguardando<br>aprovação<br>matrícula | () |
|             | Edilaine de Souza Martins | DIGITAL            | 27/01/2025 - 15:57:36 | 14   | \$  | Em processo de aprovação                     | Aguardando<br>aprovação<br>matrícula | 0  |
|             | Edilaine de Souza Martins | DIGITAL            | 27/01/2025 - 15:57:36 | 4    | Ŷ   | Em processo de aprovação                     | Aguardando<br>aprovação<br>matrícula | 0  |
|             | Edilaine de Souza Martins | DIGITAL            | 27/01/2025 - 15:57:35 | *    | Ŷ   | Em processo de aprovação                     | Aguardando<br>aprovação<br>matrícula | () |

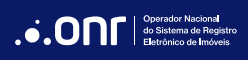

A lista de matrículas com indicadores pendentes será apresentada. Para prosseguir, clique em "Continuar".

Em seguida serão apresentadas as **Matrículas com indicadores não encontrados** e **Matrículas com todos os indicadores**, onde é possível visualizar as que estão com indicadores pendentes e revisar.

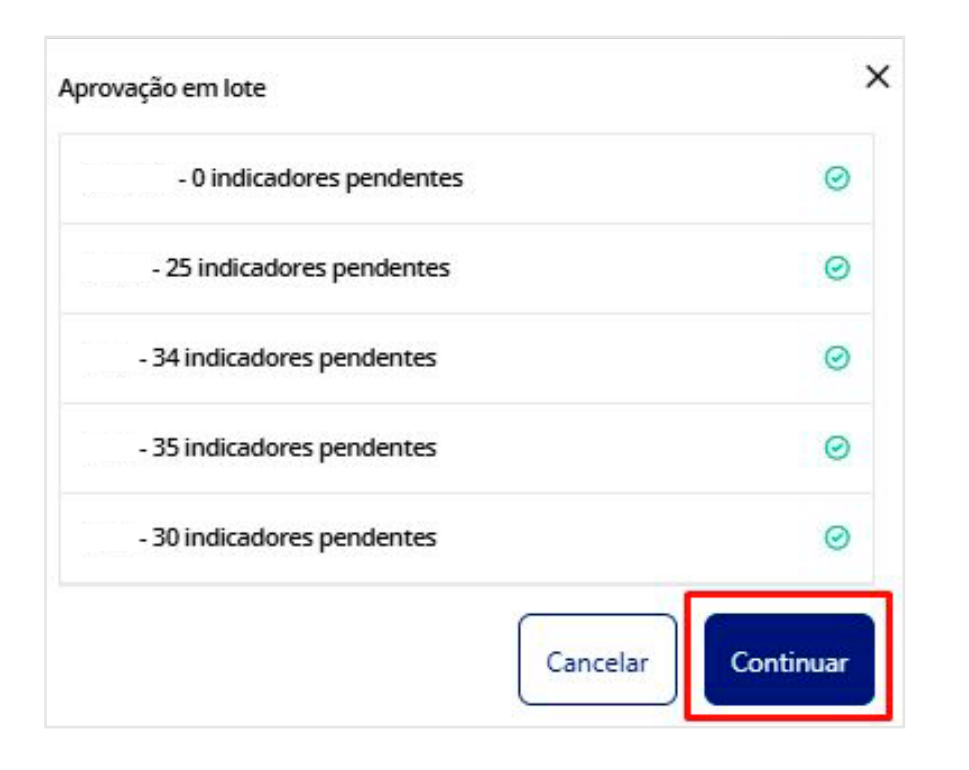

| 40027 - 25 indicador | res pendentes    | visualizar       |
|----------------------|------------------|------------------|
| 6002 - 34 indicadore | es pendentes     | visualizar       |
| Matrícula com todos  | os indicadores   |                  |
| 0631165              |                  |                  |
|                      |                  |                  |
|                      |                  |                  |
| 1                    | 0                | 0                |
| 1<br>Total de        | 0<br>Indicadores | 0<br>Indicadores |

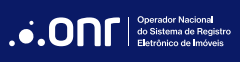

Ao clicar em **"Visualizar"** nas matrículas com indicadores não encontrados, será possível fazer a revisão, editar e clicar em **"Finalizar"** para que a matrícula seja atualizada.

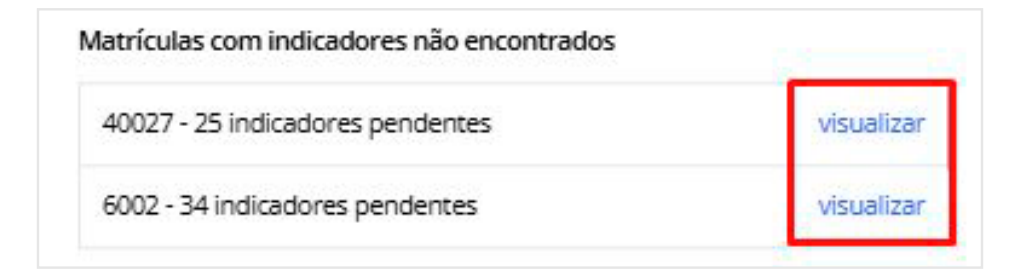

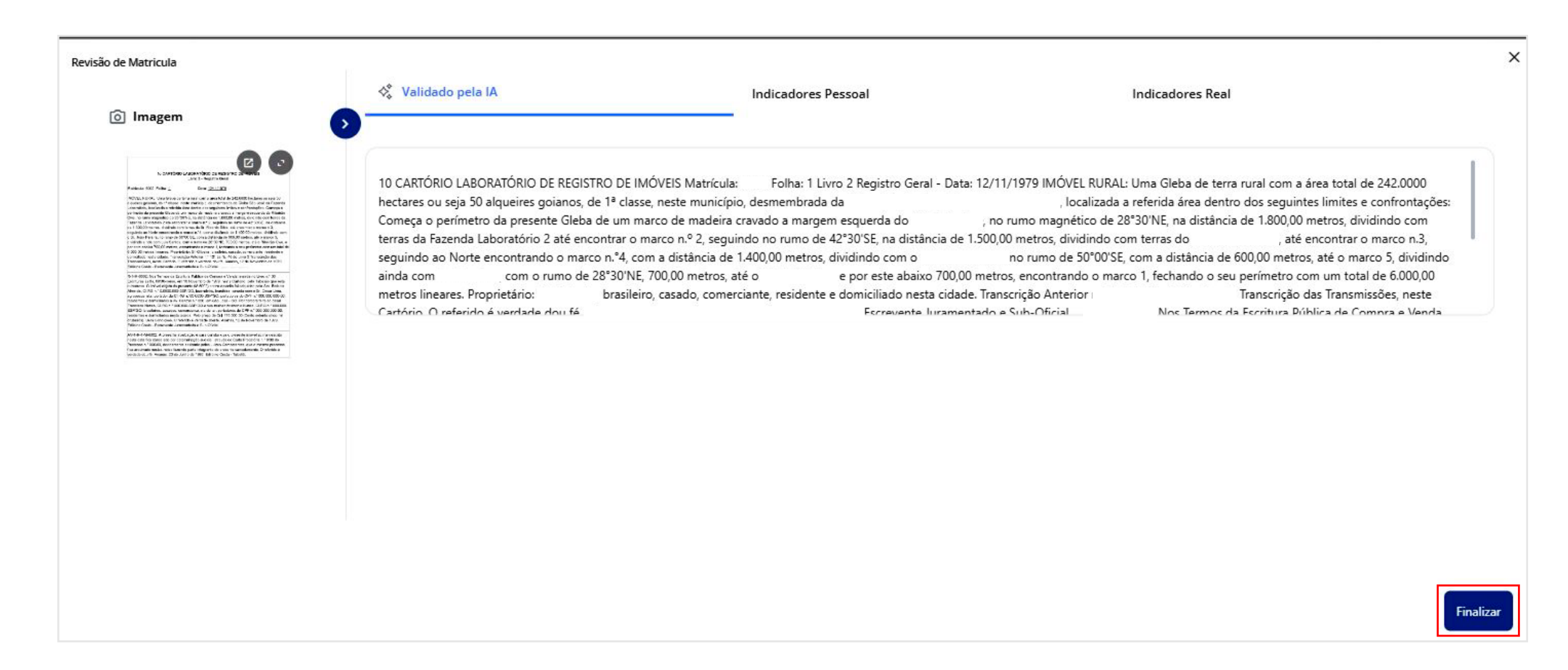

Há também a opção de aprovar as matrículas completas e lidar com as pendências posteriormente.

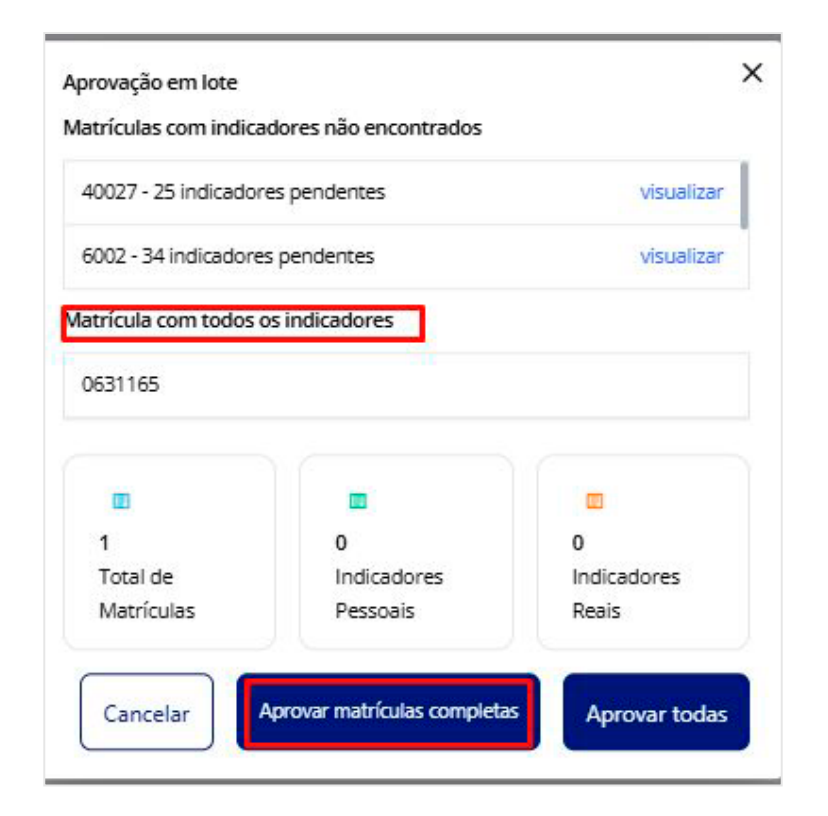

Ao clicar em "Aprovar", será solicitada a confirmação e finalizado o processo.

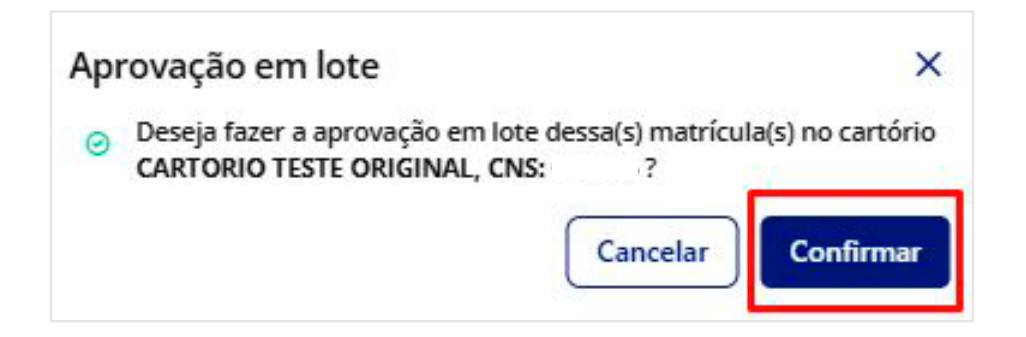

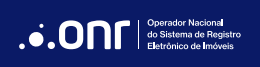

O perfil de "Preposto" não apresentará o menu de aprovações.

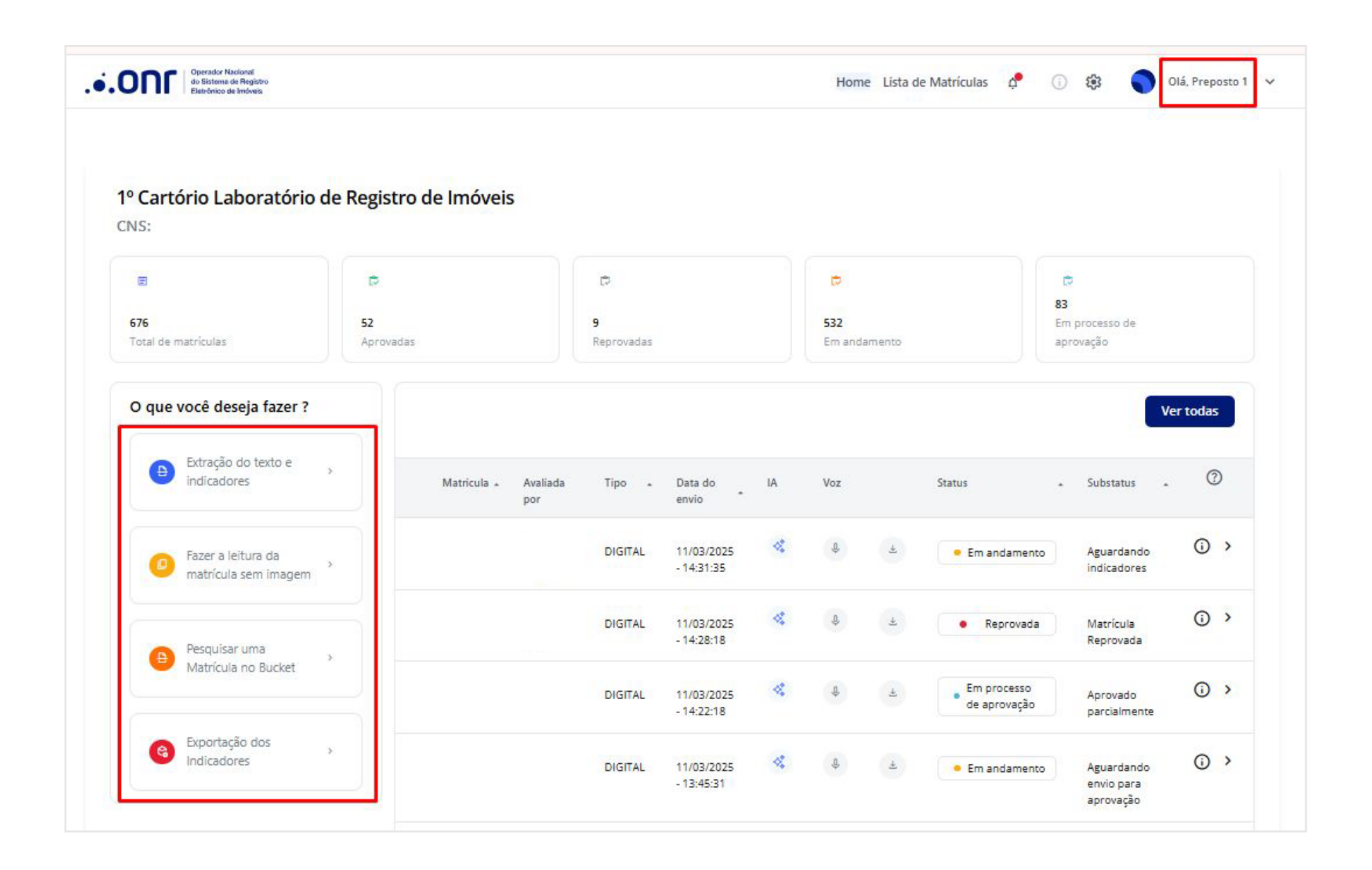

#### FAZER A LEITURA DAS MATRÍCULAS SEM IMAGEM

Neste menu é realizado o Speech to Text, a extração de texto por meio de ferramenta de leitura.

Utilizado para casos de matrículas manuscritas em livros ou fichas, onde o usuário não quer tirar fotos e enviar como imagem e prefere encaminhar por áudio ou digitação, ou que, mesmo enviando a imagem, prefere fazer a leitura para a validação dos dados corretamente.

Caso a matrícula seja muito extensa, é possível ser feita por partes e "Salvar Parcialmente", até a finalização do processo.

| ) que você deseja fazer ?                  |   |                                                                                    |                                                                                                    |                     |                  |
|--------------------------------------------|---|------------------------------------------------------------------------------------|----------------------------------------------------------------------------------------------------|---------------------|------------------|
| Extração do texto e<br>indicadores         | , |                                                                                    | Validado pela voz *Número da matrícula                                                                         | *Data<br>dd/mm/aaaa | *Número do CNM   |
| Aprovações                                 | > |                                                                                    | Dados da Matrícula                                                                                             | Indicadores Pessoal | Indicadores Real |
| Fazer a leitura da<br>matrícula sem imagem | , | Arraste ou clique no botão abaixo para<br>adicionar imagens<br>Adicionar Matrícula | *Dados do imóvel<br>S C B I ∓ U                                                                                |                     |                  |
| Pesquisar uma<br>Matrícula no Bucket       | , |                                                                                    |                                                                                                    |                     |                  |
| Exportação dos<br>Indicadores              | * |                                                                                    | *Dados do proprietário<br>$\leftrightarrow \rightarrow \mathbf{P} \ \tau \ \mathbf{T} \ \mathbf{I} \mathbf{I}$ |                     |                  |

Antes de iniciar o processo, certifique-se de ter o número da matrícula. Se a matrícula for em ficha manuscrita ou livro e ainda não possuir um número, será necessário criá-lo.

|                                                                                    | Validado pela Voz               |                                                    |                  |
|------------------------------------------------------------------------------------|---------------------------------|----------------------------------------------------|------------------|
|                                                                                    | *Número da matrícula            | *Data                                              | *Número do CNM   |
|                                                                                    |                                 | dd/mm/aaaa                                         |                  |
|                                                                                    | Dados da Matrícula              | Indicadores Pessoal                                | Indicadores Real |
|                                                                                    | Copie, cole e edite nos campo   | s abaixo, caso tenha o texto da matrícula em outro | documento. ×     |
| Arraste ou clique no botão abaixo para<br>adicionar imagens<br>Adicionar Matrícula | *Dados do imóvel<br>ち ♂ B I 干 U |                                                    |                  |
|                                                                                    |                                 |                                                    |                  |
|                                                                                    |                                 |                                                    |                  |

Após informar o número da matrícula e a data, poderá iniciar a gravação para preencher os dados da matrícula pelos blocos de **dados do imóvel, dados do proprietário, registro anterior, ato 1 e adicionar novos atos**, se necessário.

Os campos também permitem digitação, tanto para editar a transcrição quanto para inserir a matrícula manualmente, sem a necessidade de leitura.

| < Matrícula 1234                                               | < Matrícula 1234                                                |
|----------------------------------------------------------------|-----------------------------------------------------------------|
| Validado pela voz     Indicadores Pessoal     Indicadores Real | Validado pela voz Indicadores Pessoal Indicadores Real          |
| *Número da matrícula *Data Número do CNM<br>1234 07/02/2025 C  | *Dados do proprietário                                          |
|                                                                |                                                                 |
| *Dados do proprietário                                         | S ♂ B I 干 U                                                     |
| Iniciar gravação       Cancelar     Salvar Parcialmente        | Iniciar gravação           Cancelar         Salvar Parcialmente |

| Adicionar novo ato |
|--------------------|

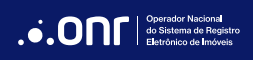

Iniciando o processo de gravação, é possível "Gravar" e "Salvar Parcialmente" a qualquer momento.

Ao pausar, a matrícula ficará salva como rascunho e o usuário poderá retornar a qualquer momento a gravação ou digitação do restante do conteúdo.

| Dados da Matrícula                       | Indicadores Pessoal | Indicadores Real                       |
|------------------------------------------|---------------------|----------------------------------------|
| *Dados do proprietário                   |                     | ~                                      |
| Registro Anterior                        |                     | ~                                      |
| 5 ♂ B I ∓ U                              |                     |                                        |
| situado na Rua das<br>Aparecida da Silva | José da             | Silva e a esposa Maria                 |
|                                          |                     | 3                                      |
| 00 • Gravando                            | Cancelar            | Adicionar novo ato Salvar Parcialmente |

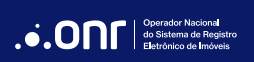

```
MANUAL - IARI - ACESSO WEB V 1.0
```

Ao término do processo, clique em "Finalizar Edição".

Caso necessário, adicione imagens da matrícula em formato PNG a qualquer momento.

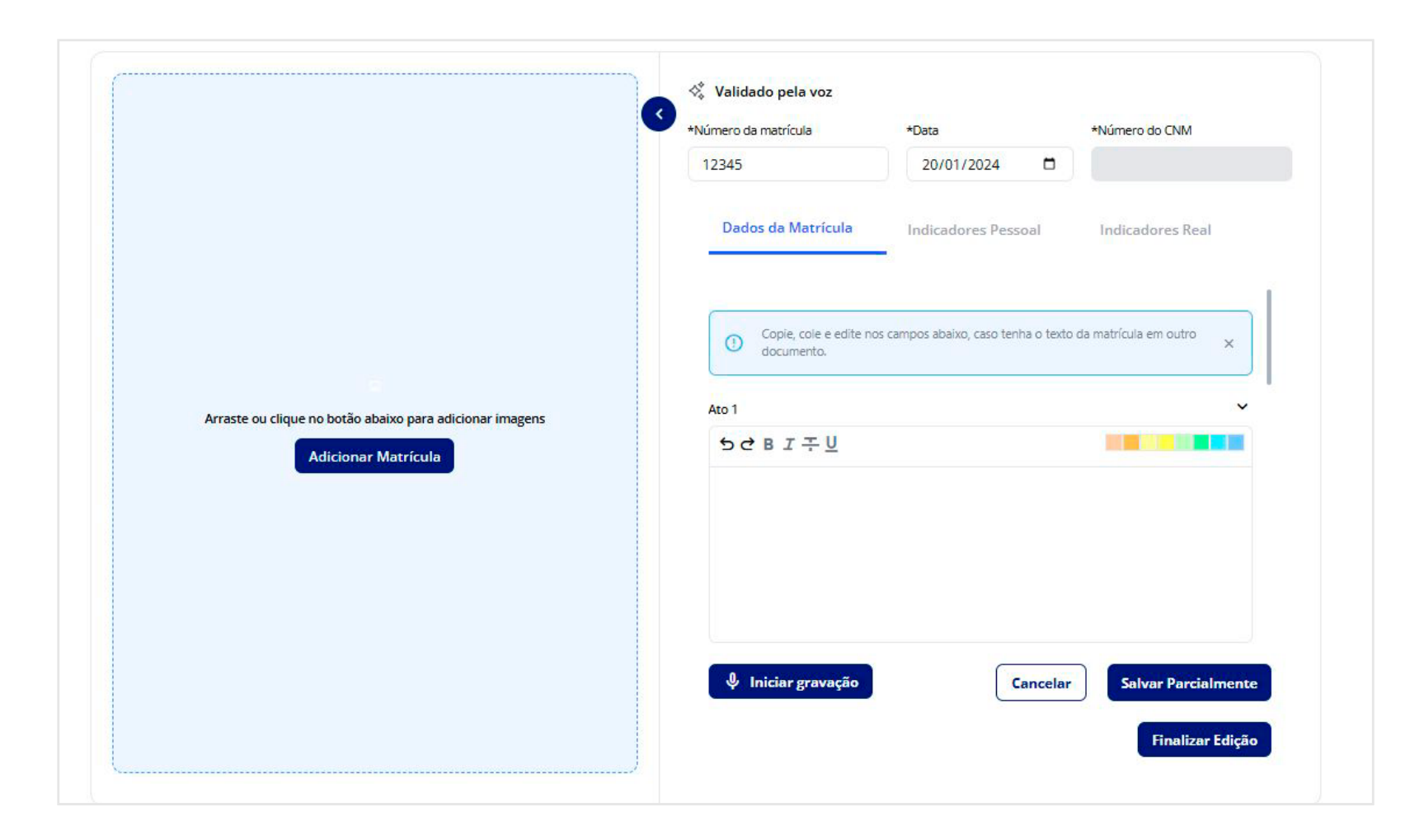

Caso o padrão do bucket das suas matrículas seja em outro (exemplo: tiff, gif,ken, etc.), a aplicação identificará qual é o padrão e a imagem será transformada e enviada no formato correspondente do bucket do cartório.

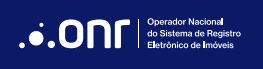

Após clicar em "Finalizar Edição", clique em "Salvar". A matrícula estará pronta para as próximas etapas: Extrair Indicadores e Enviar para aprovação.

A etapa de extração de indicadores é o momento em que a IA coleta automaticamente os indicadores real e pessoal.

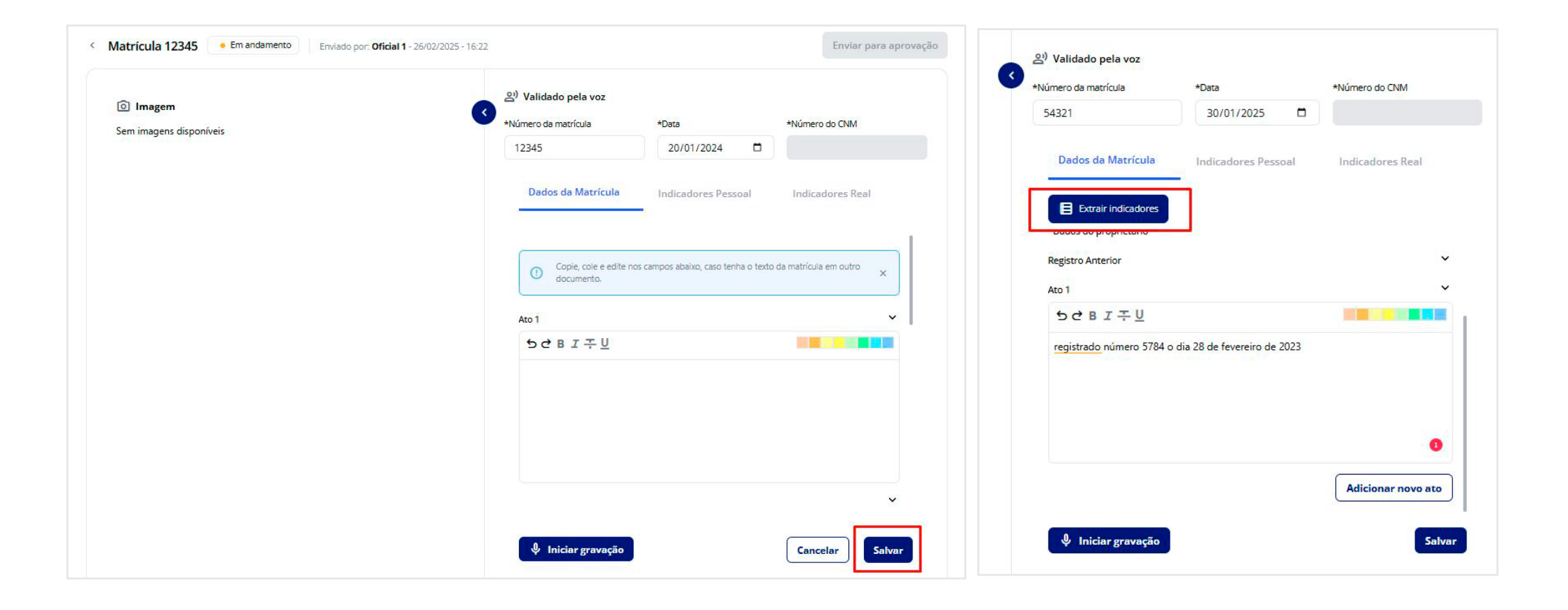

Após conferir se todos os dados estão corretos, ao clicar em "**Enviar**" para aprovação, será solicitado criar CNM, selecionando a situação atual da matrícula e clicando em "**Enviar**".

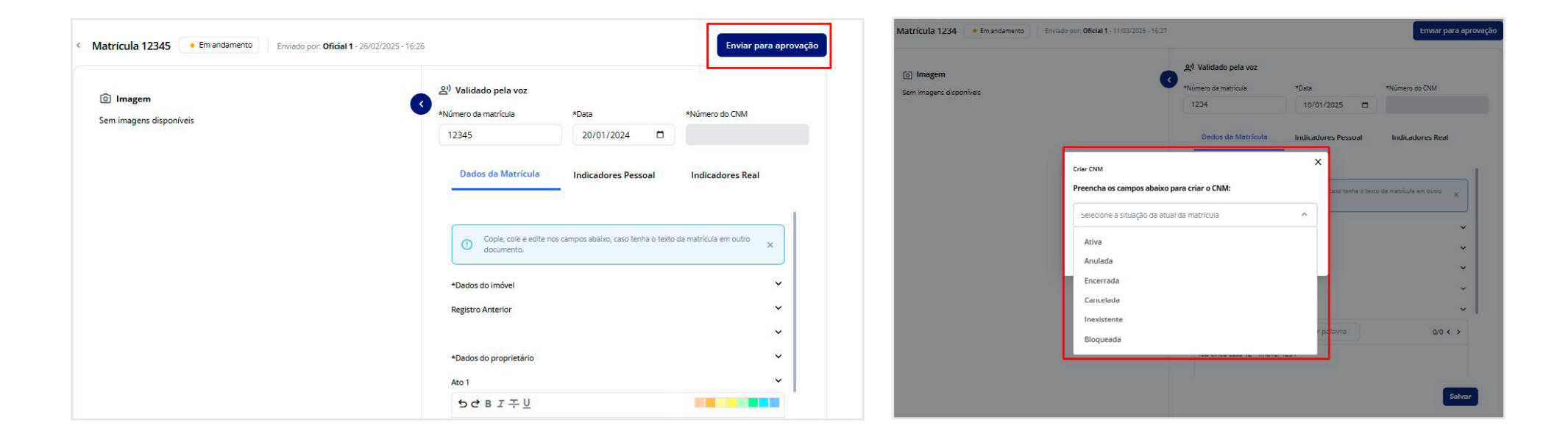

A matrícula será criada e enviada para a lista de últimas matrículas lançadas no Dashboard, aguardando então a aprovação.

Matricula enviada para aprovação com sucesso!

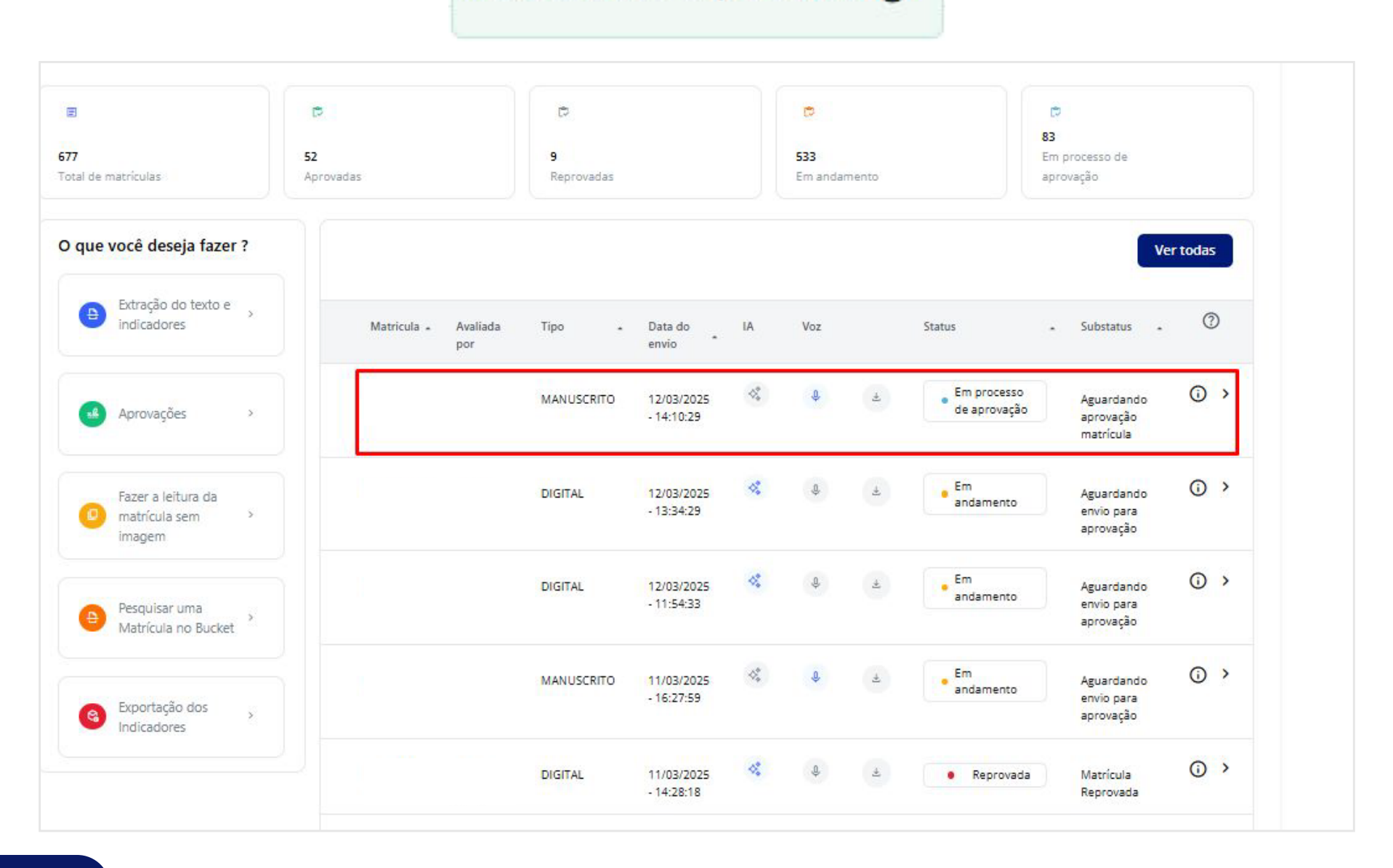

#### PESQUISAR UMA MATRÍCULA NO BUCKET

Neste menu, o cartório pode pesquisar matrículas já salvas no seu bucket e importá-las.

Ao acessar o menu, a janela para importar matrículas em lote será exibida. Para importar as matrículas, informe a matrícula completa ou utilize a opção de busca por intervalo, inserindo os números iniciais e finais desejados. As matrículas correspondentes serão listadas em sequência.

Para selecionar todas as matrículas da lista, utilize o botão "Selecionar todas". Após a seleção, clique em "Importar" para finalizar o processo.

|                                                       | Importar matrículas em lote | e    |        | >                |
|-------------------------------------------------------|-----------------------------|------|--------|------------------|
| O que você deseja<br>fazer ?                          | Q Buscar por xyz            | De 1 | Até 10 | Selecionar todas |
| Extração<br>do texto e ><br>indicadores               |                             |      |        |                  |
| Aprovações >                                          |                             |      |        | Cancelar         |
| Fazer a<br>leitura da<br>matrícula ><br>sem<br>imagem | Importar matrículas em lote | De 1 | Até 10 | Selecionar todas |
| Pesquisar<br>uma<br>Matrícula<br>no Bucket            |                             |      |        |                  |
|                                                       |                             |      |        | Cancelar         |

Operador Nacional do Sistema de Regis Eletrônico de Imóvei As matrículas importadas serão disponibilizadas para acesso no dashboard.

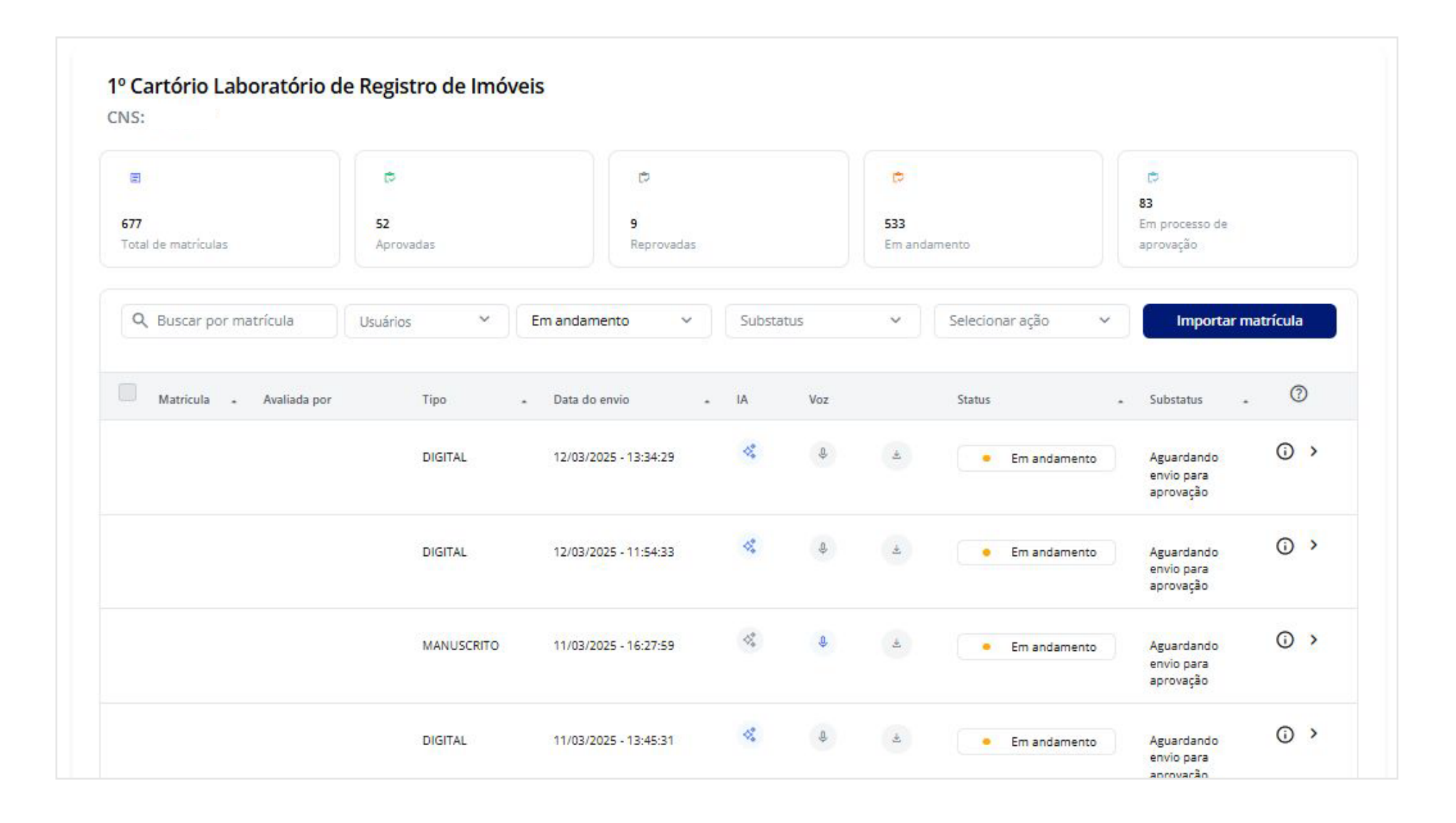

Caso a quantidade de importação seja superior a 500 arquivos, o sistema apresentará a mensagem:

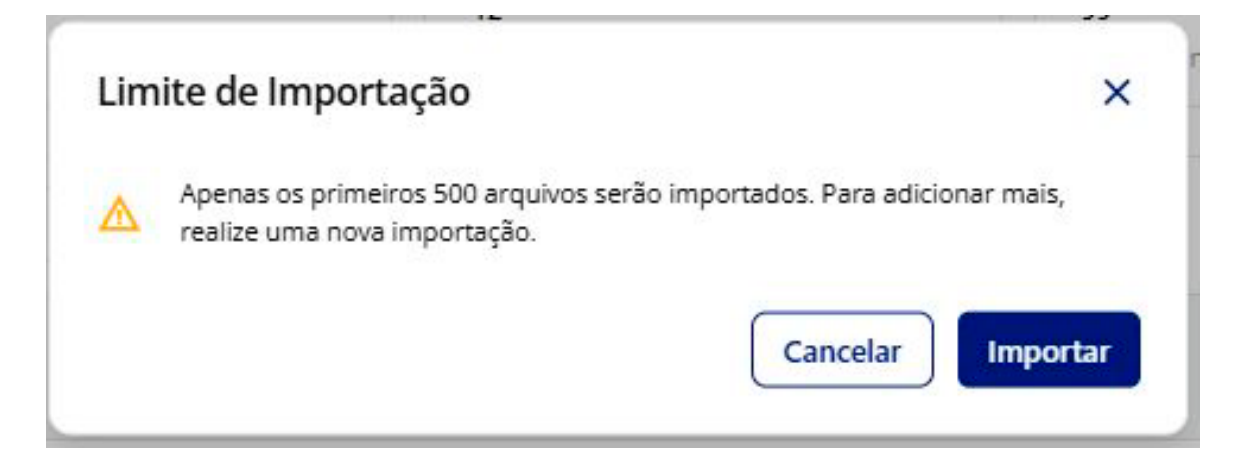

Em caso de sucesso na importação, o sistema exibirá uma mensagem de confirmação.

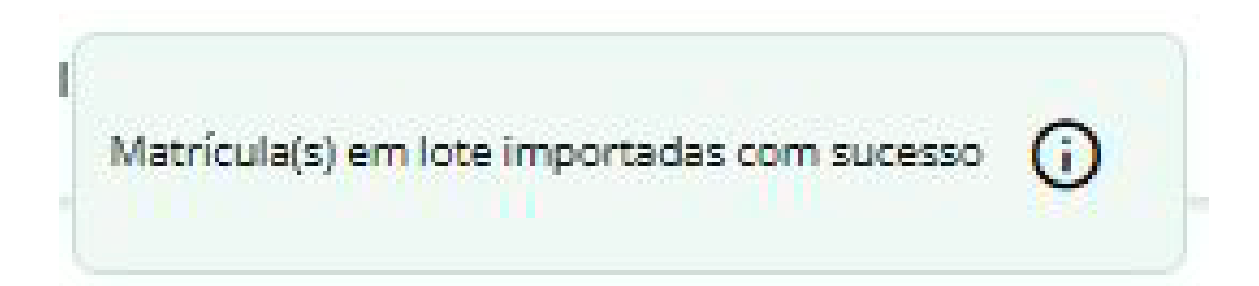

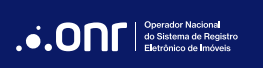

# 5. EXPORTAÇÃO DOS INDICADORES (SOMENTE PARA OFICIAIS)

Este menu permite que o usuário escolha o formato (Json, CSV e Xml) dos indicadores e, se desejar, fazer a exportação em lote ou de forma selecionada.

| O que      | você deseja fazer                   | ?       |                           |                       |                                      |                   |         |            |            |             |              |
|------------|-------------------------------------|---------|---------------------------|-----------------------|--------------------------------------|-------------------|---------|------------|------------|-------------|--------------|
| •          | Extração do texto e<br>indicadores  | 5       | Q Buscar por matrícula Us | uários 🗸              | Aprovada                             | ~                 | Subst   | atus       | ~          | Downloa     | ad           |
|            |                                     |         | Matricula - Avaliada por  | Tipo .                | Data <mark>do envio</mark>           | • IA              | Voz     |            | Status     | • Substatus | . 0          |
| -          | Aprovações                          |         |                           | DIGITAL               | 12/03/2025 - 15:20:02                | 4                 | ¢       | ٩          | Aprovad    | a Aprovado  | (i) >        |
| Aprovações |                                     | DIGITAL | 12/03/2025 - 15:12:02     | 14                    | Ŷ                                    | ٩                 | Aprovad | a Aprovado | (i) >      |             |              |
|            |                                     |         | DIGITAL                   | 12/03/2025 - 15:11:21 | 4                                    | ¢                 | ٩       | Aprovad    | a Aprovado | () ×        |              |
| 0          | hazer a leitura da<br>matrícula sem | >       |                           | DIGITAL               | 07/03/2025 - <mark>14:</mark> 39:16  | 4%                | Û       | •          | Aprovad    | a Aprovado  | · •          |
|            | imagem                              |         |                           | DIGITAL               | 06/03/2025 - 14:37:46                | *                 | Ð,      | ٢          | Aprovad    | a Aprovado  | (j) >        |
|            | Pesquisar uma                       |         |                           | MANUSCRITO            | 27/ <mark>02/20</mark> 25 - 11:44:35 | $\varphi^{*}_{a}$ | ¢       |            | Aprovad    | a Aprovado  | © >          |
| Ð          | Matrícula no Bucket                 | >       |                           | DIGITAL               | 26/02/2025 - 16:29:55                | *                 | ¢       | ٩          | Aprovad    | a Aprovado  | () <b>)</b>  |
|            |                                     |         |                           | DIGITAL               | 26/02/2025 - 15:42:43                | *                 | ¢       | ٩          | Aprovad    | a Aprovado  | () ×         |
| 8          | Exportação dos                      | >       |                           |                       |                                      | 8                 | .0.     |            | ( • • •    |             | <b>(i)</b> > |

Na opção de fazer em lote, selecione todas as matrículas, clique em Download, depois em continuar. Escolha o formato e clique em **Exportar Matrículas**.

| Q Buscar por matrícula Usuário | os 🗸       | Aprovada                            | ~    | Subst | atus |        | ~        | Downloa   | d   |
|--------------------------------|------------|-------------------------------------|------|-------|------|--------|----------|-----------|-----|
| Matricula 🔺 Avaliada por       | Tipo -     | Data do envio                       | - IA | Voz   |      | Status |          | Substatus | . 0 |
| i                              | DIGITAL    | 12/03/2025 - 15:20:02               | 4    | Ŷ     | •    |        | Aprovada | Aprovado  | 0   |
| B                              | DIGITAL    | 12/03/2025 - 15:12:02               | 4%   | ¢     | ٢    | •      | Aprovada | Aprovado  | 0   |
| I.                             | DIGITAL    | 12/03/2025 - 15:11:21               | 14   | ¢     | •    |        | Aprovada | Aprovado  | 0   |
| i                              | DIGITAL    | 07/03/2025 - 14:39:16               | -    | Ŷ     |      |        | Aprovada | Aprovado  | 0   |
| 1                              | DIGITAL    | 06/03/2025 - 14:37:46               | 1%   | ¢     | •    |        | Aprovada | Aprovado  | 0   |
| i.                             | MANUSCRITO | 27/02/20 <mark>25 - 11:44:35</mark> | 4    | ¢.    | ٢    |        | Aprovada | Aprovado  | 0   |
| Ĩ                              | DIGITAL    | 26/02/2025 - 16:29:55               | 10   | Ð     |      | •      | Aprovada | Aprovado  | 0   |
|                                | DIGITAL    | 26/02/2025 - 15:42:43               | 13   | ¢     | ٩    |        | Aprovada | Aprovado  | (i) |
|                                |            |                                     | 10   |       |      |        |          |           | 0   |

| eja fazer a exportação de indicadores em lote dessa(s) matrícula(s<br>cório 1º Cartório Laboratório de Registro de Imóveis, CNS: | i) no<br>? |
|----------------------------------------------------------------------------------------------------|------------|
| scolha um formato                                                                                                    | ^          |
| csv                                                                                                    |            |
| json                                                                                                    |            |
| xml                                                                                                    |            |

Para fazer de forma individual, selecione a matrícula, clique no botão informará que a exportação foi realizada com sucesso.

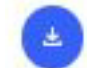

#### e escolha o formato desejado. Ao clicar no formato o sistema

|            |                       |                         |    | <u> </u>    |          |          |                    |
|------------|-----------------------|-------------------------|----|-------------|----------|----------|--------------------|
| MANUSCRITO | 27/02/2025 - 11:44:35 | $\varphi^{0}_{\varphi}$ | Ŷ. | ٢           | Aprovada | Aprovado | () >               |
| DIGITAL    | 26/02/2025 - 16:29:55 | 10                      | ¢  | JSON<br>CSV | Aprovada | Aprovado | () >               |
| DIGITAL    | 26/02/2025 - 15:42:43 | 4.                      | ¢  | XML         | Aprovada | Aprovado | ( <mark>)</mark> > |
|            |                       |                         |    | -           |          |          |                    |

| Exportação de Indicadores realizada com sucesso | 0 |
|-------------------------------------------------|---|
|-------------------------------------------------|---|

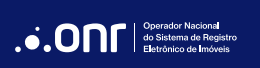

#### 6. TIPOS DE MATRÍCULAS

#### **MATRÍCULAS DIGITAIS**

As matrículas **DIGITAIS** são aquelas que, após digitalizadas (fotografadas) e processadas, aguardam validação e aprovação no site da IARI.

#### **MATRÍCULAS MANUSCRITAS**

As matrículas **MANUSCRITAS** são aquelas em livros ou fichas, muitas vezes escritas manualmente, que podem ser digitalizadas ou enviadas por meio do Speech to Text na IARI pela web.

| DIGITAL    | 12/03/2025 - 11:54:33 | *  | Ŷ | ±  | • Em andamento                   | Aguardando<br>envio para<br>aprovação | <b>(</b> ) > |
|------------|-----------------------|----|---|----|----------------------------------|---------------------------------------|--------------|
| MANUSCRITO | 11/03/2025 - 16:27:59 | 4. | ¢ | (e | <ul> <li>Em andamento</li> </ul> | Aguardando<br>envio para<br>aprovação | (j) >        |

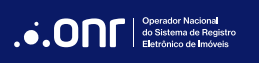

#### **MATRÍCULA DIGITAL**

Matrículas digitais com status "**Aguardando Indicadores**" ou "**Aguardando Texto**" podem ter seus indicadores extraídos via voz ou IA. Para isso, utilize a opção "**Mudar para extração com voz**".

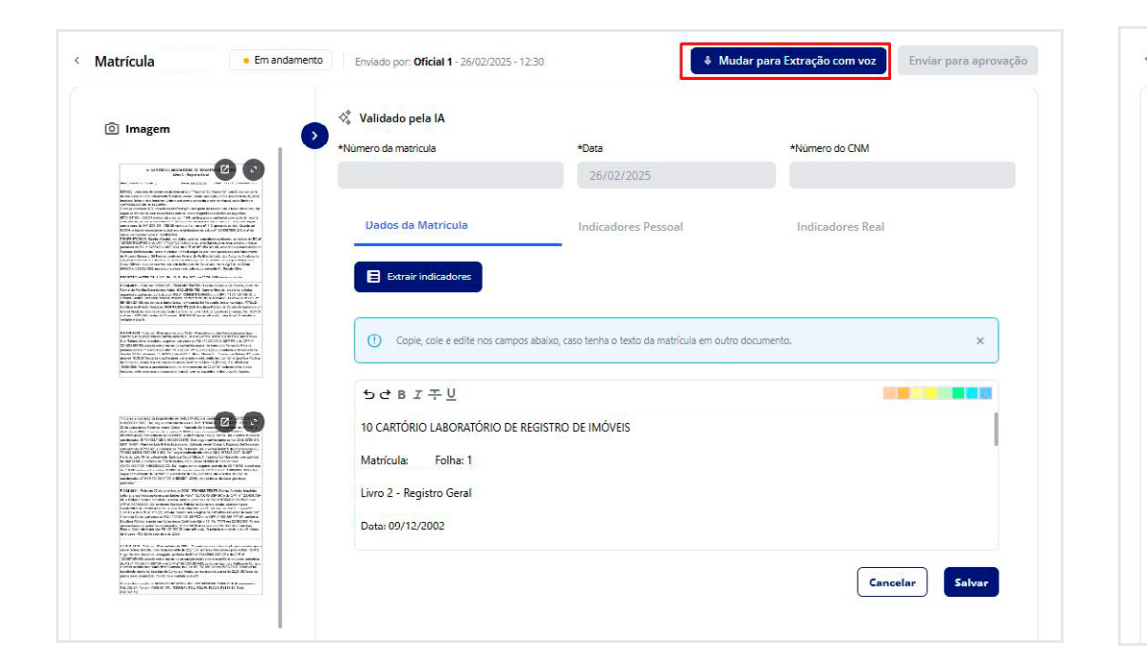

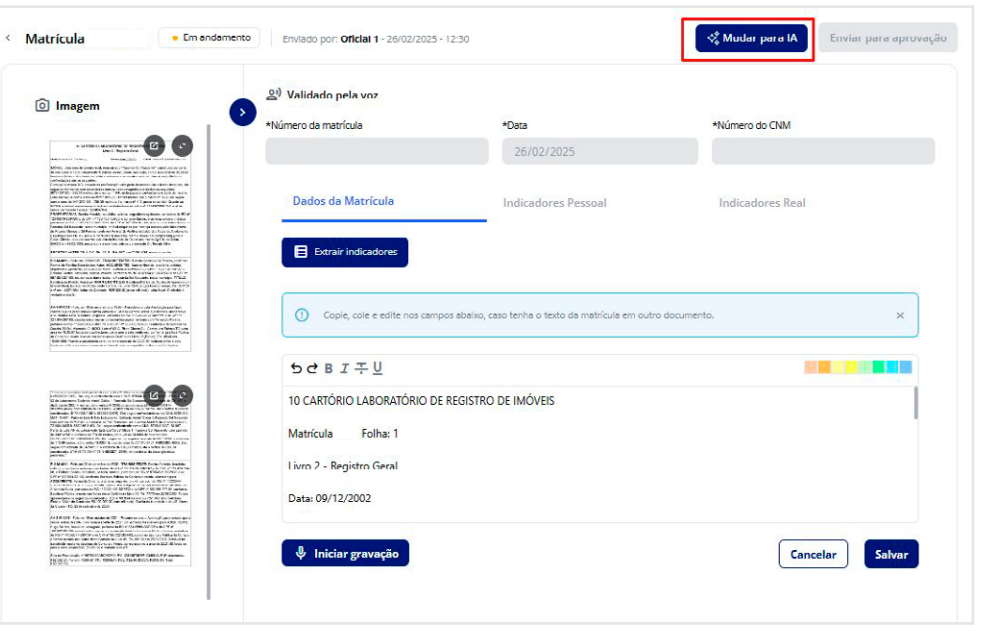

Para ambos os tipos (extração por voz ou por IA) realize a extração dos indicadores. Em seguida, confira os dados dos indicadores pessoal e real. Havendo necessidade, faça ajustes e clique em "**Salvar**".

Após a validação, clique em "Enviar para Aprovação".

Dados da Matrícula

| Imagem                                                                                                    | Validado pela IA             |                                                    |                  |        |
|----------------------------------------------------------------------------------------------------|------------------------------|----------------------------------------------------|------------------|--------|
|                                                                                                    | *Número da matrícula         | *Data                                              | *Número do CNM   |        |
|                                                                                                    |                              | 26/02/2025                                         |                  |        |
| MMME: Les terre de present and, desentéres : "Asserve for "base for" pareir la desente et la<br>de la serve re la construction d'Aranna anna, anna anna agos, parse anna agos de la 2010 de<br>mana agos de la constructiva de la constructiva de la constructiva de la constructiva de<br>particular de la regulativa<br>constructiva de la regulativa<br>de la constructiva de la regulativa<br>de la constructiva de la constructiva de la constructiva de la constructiva de<br>la construcción de la constructiva de la constructiva de la construcción de la construcción de<br>la construcción de la construcción de la construcción de la construcción de<br>la construcción de la construcción de la construcción de<br>la construcción de la construcción de<br>la construcción de la construcción de<br>la construcción de<br>la |                              |                                                    |                  |        |
| Support et la sub-sub-sub-sub-sub-sub-sub-sub-sub-sub-                                                                                                    | Dados da Matrícula           | Indicadores Pessoal                                | Indicadores Real |        |
| PARSENDER, Service Analysis and also subtract approximation protocols and the V of<br>CORECTION OF CORECTION CONTROL AND ADDRESS AND ADDRESS AND ADDRE                                                                                                    |                              |                                                    |                  |        |
| Const Direct you are not an example in the later of the set of the set of the set of the<br>Direct on 1920 to 1920. The set of the set of the set of the set of the set of the<br>PROJECT OF 1977 OF 1920 To 1920 To 1920                                                                                                    | Extrair indicadores          |                                                    |                  |        |
| Parel de Franke Estate en valer, 400 JUE 1911, Esteva Mercia, en sinte antier,<br>angeler la spinner de La ser 493 C. (2010) 1910, Control (1910) 1910 (1910) 1910<br>Franke Sente, versione Version, parter, services 90 C. Valence, and antier antier de la service 1910<br>1910 (2011) Estate Antier Bern Schner, Control de Franke Internet en stratige.<br>1910 (2011) Estate Antie Bern Schner, Control de Franke Internet en stratige.<br>1910 (2011) Estate Antiel Bern Schner (2011) 1910 (2011) 1910 (2011)<br>1910 (2011) Estate Antiel Bern Schner (2011) 1910 (2011) 1910 (2011)<br>1910 (2011) 1910 (2011) 1910 (2011) 1910 (2011) 1910 (2011) 1910 (2011)<br>1910 (2011) 1910 (2011) 1910 (                                                                                                    |                              |                                                    |                  |        |
| or dan 100° Mit dala da Gonzale MEREN jeun di unit, sala fina di uludito<br>unitale e durito<br>Al-MANIET range. Mito anno 100° Familie e da Manietza da Manietza fian<br>mante a finanza da mana anno 100° Familie e da Manietza da Manietza fian                                                                                                    |                              |                                                    |                  |        |
| In Marine Day Mandelan, angkang angkang Arik (2002) 2012 (EFFW), ang PArin<br>2015 (EFFW), angkang ang angkang angkang angkang angkang angkang angkang<br>angkang angkang angkang angkang angkang angkang angkang angkang angkang<br>angkang 2014 (angkang angkang angkang angkang angkang angkang angkang angkang<br>angkang 2016) (angkang angkang angkang angkang angkang angkang angkang<br>angkang 2016) (angkang angkang angkang angkang angkang angkang angkang angkang<br>angkang 2016) (angkang angkang angkang angkang angkang angkang angkang<br>angkang 2016) (angkang angkang angkang angkang angkang angkang angkang<br>angkang angkang angkang angkang angkang angkang angkang angkang<br>angkang angkang angkang angkang angkang angkang angkang angkang<br>angkang angkang angkang angkang angkang angkang angkang angkang<br>angkang angkang angkang angkang angkang angkang angkang angkang<br>angkang angkang angkang angkang angkang angkang angkang angkang<br>angkang angkang angkang angkang angkang angkang angkang angkang<br>angkang angkang angkang angkang angkang angkang angkang angkang<br>angkang angkang angkang angkang angkang angkang angkang angkang<br>angkang angkang angkang angkang angkang angkang angkang angkang angkang<br>angkang angkang angkang angkang angkang angkang angkang angkang angkang<br>angkang angkang angkang angkang angkang angkang angkang angkang<br>angkang angkang angkang angkang angkang angkang angkang angkang<br>angkang angkang angkang angkang angkang angkang<br>angkang angkang angkang angkang angkang angkang angkang angkang<br>angkang angkang angkang angkang angkang angkang angkang angkang angkang<br>angkang angkang angkang angkang angkang angkang angkang angkang angkang<br>angkang angkang angkang angkang angkang angkang angkang angkang angkang angkang angkang angkang angkang angkang<br>angkang angkang angkang angkang angkang angkang angkang angkang angkang angkang angkang angkang angkang angkang<br>angkang angkang angkang angkang angkang angkang angkang angkang angkang angkang angkang angkang angkang angkang<br>angkang angkang angkangkangkang angkang angkang angkang angkang angkang angka                                                                          | Copie, cole e edite nos camp | os abaixo, caso tenha o texto da matricula em outr | o documento.     | ×      |
| Ballin MM, Nancha a providencia con un energenerazia de 2020 de contenes prime a conse<br>haciana, enferenzamen e reconserta en las estas em expedidos en días a contre fuedos.                                                                                                    |                              |                                                    |                  | _      |
|                                                                                                    | 5 ∂ B I ∓ U                  |                                                    |                  |        |
|                                                                                                    | 10 CARTÓRIO LABORATÓRIO DE   | REGISTRO DE IMÓVEIS                                |                  |        |
| MAY THEM'S THEM'S Lab. IF the Delawards, Linkson Hander Their, Channell The Research<br>measurements (Virtual Carlos and San Linkson), Statistical Market The Channell Carlo<br>(2018) LABORT 1007 Mark The San Linkson Market (2018) Carlos and San Linkson<br>Parallel Carlos and San Linkson Market (2018) The San Linkson Mark The Channell<br>San Linkson Market (2018) Carlos and San Linkson Market (2018) Carlos and San Linkson<br>Parallel Carlos and San Linkson Market (2018) The San Linkson Market (2018)<br>Carlos and San Linkson Market (2018) Carlos and San Linkson Market (2018)<br>Carlos and San Linkson Market (2018) Carlos and San Linkson Market (2018)<br>Carlos and San Linkson Market (2018) Carlos and San Linkson Market (2018)<br>Carlos and San Linkson Market (2018) Carlos and San Linkson Market (2018)<br>Carlos and San Linkson Market (2018) Carlos and San Linkson Market (2018)<br>Carlos and San Linkson Market (2018) Carlos and San Linkson Market (2018)<br>Carlos and San Linkson Market (2018) Carlos and San Linkson Market (2018)<br>Carlos and San Linkson Market (2018) Carlos and San Linkson Market (2018)<br>Carlos and San Linkson Market (2018) Carlos and San Linkson Market (2018)<br>Carlos and San Linkson Market (2018) Carlos and San Linkson Market (2018)<br>Carlos and San Linkson Market (2018) Carlos and San Linkson Market (2018)<br>Carlos and San Linkson Market (2018) Carlos and San Linkson Market (2018)<br>Carlos and San Linkson Market (2018) Carlos and San Linkson Market (2018)<br>Carlos and San Linkson Market (2018)<br>Carlos and San Linkson Market (2018)<br>Carlos and San Linkson Market (2018)<br>Carlos and San Linkson Market (2018)<br>Carlos and San Linkson Market (2018)<br>Carlos and Carlos and Car                                                                                | Matrícula: Folha: 1          |                                                    |                  |        |
| In 12 III modes, et al. varies, 1920. A loss de sites (IVCT 2019) + HELERO HELE EX-<br>legis intractions in a second to perform a tracking of the second second second second second<br>methods. In 1979 (2019) - MERCE 2000, et al. March in an explorition<br>methods.                                                                                                    |                              |                                                    |                  |        |
| 2 determines the second second sec                                                                                                    | Livro 2 - Registro Geral     |                                                    |                  |        |
| A second comparison of the second second sec                                                                                                    | Data: 09/12/2002             |                                                    |                  |        |
| A 201001 Take on The matter is 20° Providence on a formal parameter para<br>para data 2008, Decisional and A 2022 Directors Standard para 2020 Date:<br>Providence matter a sugger patient is 20° Matter 2020 Director and 9° V                                                                                                    |                              |                                                    |                  |        |
|                                                                                                    |                              |                                                    |                  |        |
|                                                                                                    |                              |                                                    |                  |        |
| Enviado por: Oficial 1 - 27/0                                                                                                    | 02/2025 - 08:33              |                                                    | Enviar para api  | ovação |
|                                                                                                    |                              |                                                    |                  |        |

Indicadores Pessoal

Indicadores Real

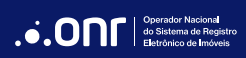

Ao enviar a matrícula para aprovação, o sistema verificará a existência do CNM. Caso não exista, clique em "**Criar CNM**" e selecione a situação atual da matrícula.

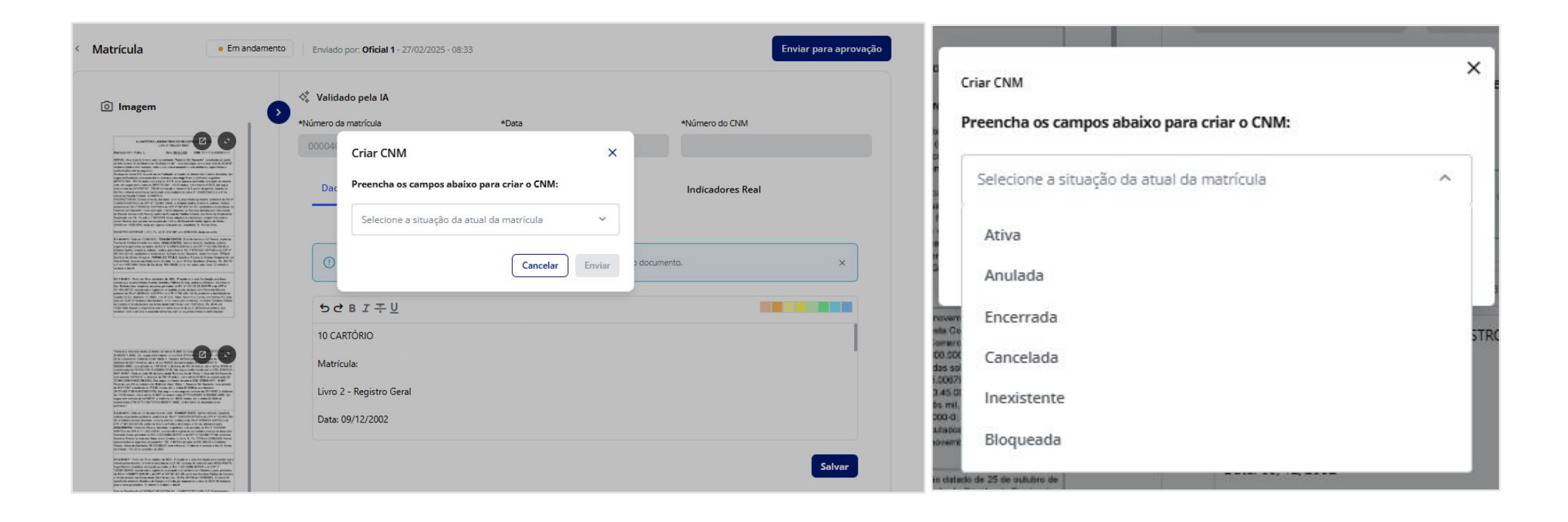

Com este processo, o CNM será automaticamente criado e a matrícula será enviada para aprovação.

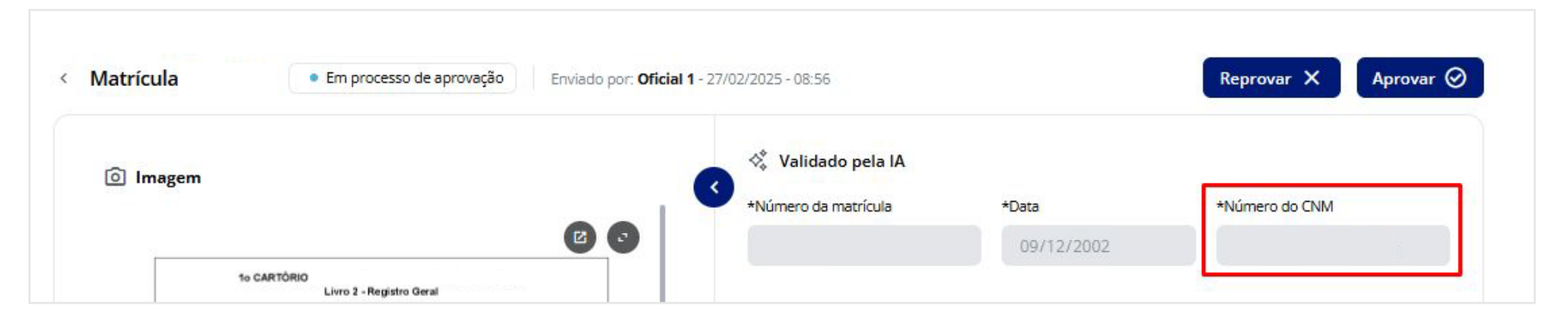

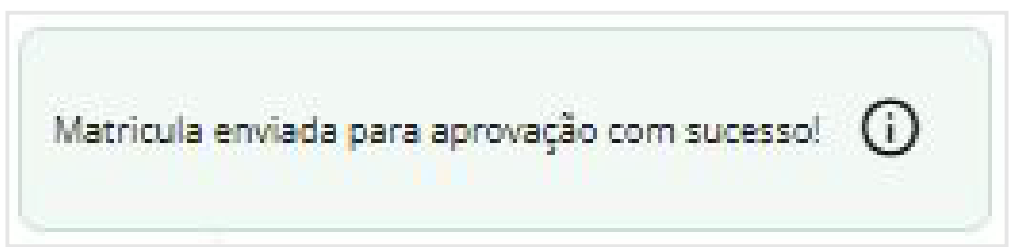

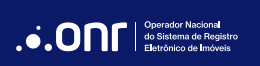

### MATRÍCULAS MANUSCRITAS

As matrículas manuscritas seguem o mesmo processo de análise, andamento e validação das matrículas digitais, conforme o substatus que apresentam.

Matrículas que estejam como Rascunho, por exemplo, aguardam o andamento através da gravação por voz ou digitação dos dados.

| Matricula     Em andamento     Enviado por: | - 19/02/2025 - 16:28                                                                            |
|---------------------------------------------|-------------------------------------------------------------------------------------------------|
| Sem imagens disponíveis                     | 11/05/2010                                                                                      |
|                                             | Dados da Matrícula Indicadores Pessoal Indicadores Real                                         |
|                                             | Copie, cole e edite nos campos abaixo, caso tenha o texto da matrícula em outro<br>documento. × |
|                                             | *Dados do imóvel 🗸                                                                              |
|                                             | *Dados do proprietário 🗸                                                                        |
|                                             | Registro Anterior                                                                               |
|                                             | 5 건 B I 구 U                                                                                     |
|                                             |                                                                                                 |
|                                             |                                                                                                 |

Toda matrícula deve ser analisada, conforme o substatus que está classificada.

| DIGITAL | 14/12/2024<br>- 21:09:36 | 10 | \$<br>ţ¢ | Em<br>andamento | Rascunho                                            | 0 | > |
|---------|--------------------------|----|----------|-----------------|-----------------------------------------------------|---|---|
| DIGITAL | 26/02/2025<br>- 16:29:55 | 4  | \$<br>٩  | Aprovada        | Aprovado                                            | 0 | > |
| DIGITAL | 14/12/2024<br>- 02:26:55 | 4. | \$<br>Ł  | Em<br>andamento | Ag <mark>uardando</mark><br>aprovação<br>do arquivo | 0 | > |
| DIGITAL | 24/02/2025<br>- 14:33:01 | 4  | \$<br>٩  | Aprovada        | Aprovado                                            | î | > |
| DIGITAL | 26/02/2025<br>- 15:36:18 | 4  | \$<br>±  | Reprovada       | Arquivo<br>Reprovado                                | 0 | > |
| DIGITAL | 24/02/2025<br>- 14:49:18 | 4. | \$<br>ż  | em<br>andamento | Aguardando<br>texto                                 | 0 | > |

#### MATRÍCULA REPROVADA

Se a matrícula estiver com o status "**Reprovada**", verifique a justificativa e faça as correções necessárias.

Matrículas com "Arquivo Reprovado", é necessário substituir a imagem e reenviar a matrícula.

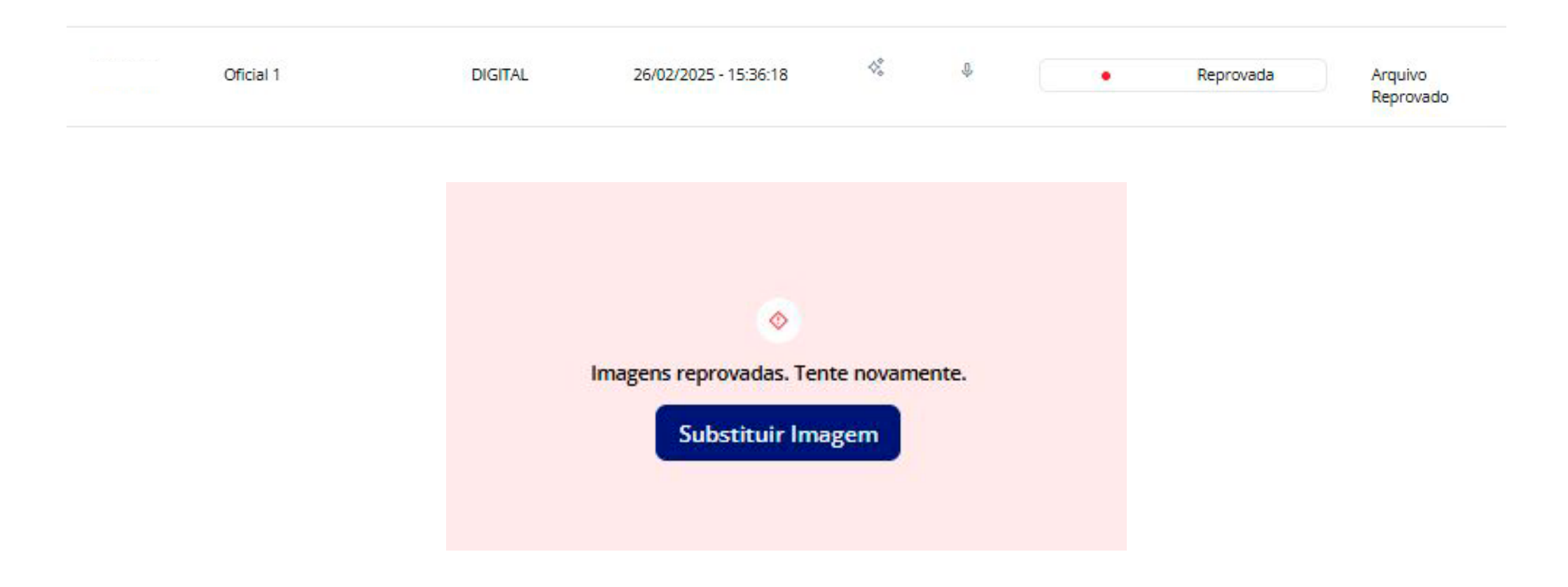

Os dados das matrículas com status **Reprovada** e substatus **Matrícula Reprovada** foram reprovados e devem ser corrigidos.

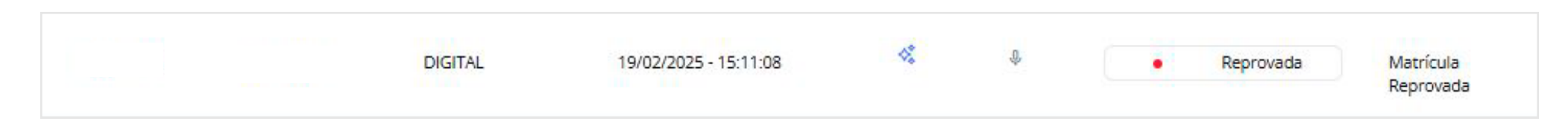

Para otimizar o processo de correção da matrícula, siga estas etapas: consulte o campo de justificativa para identificar os dados reprovados, efetue as correções necessárias, e salve as alterações. Por fim, clique em "**Enviar para Aprovação**".

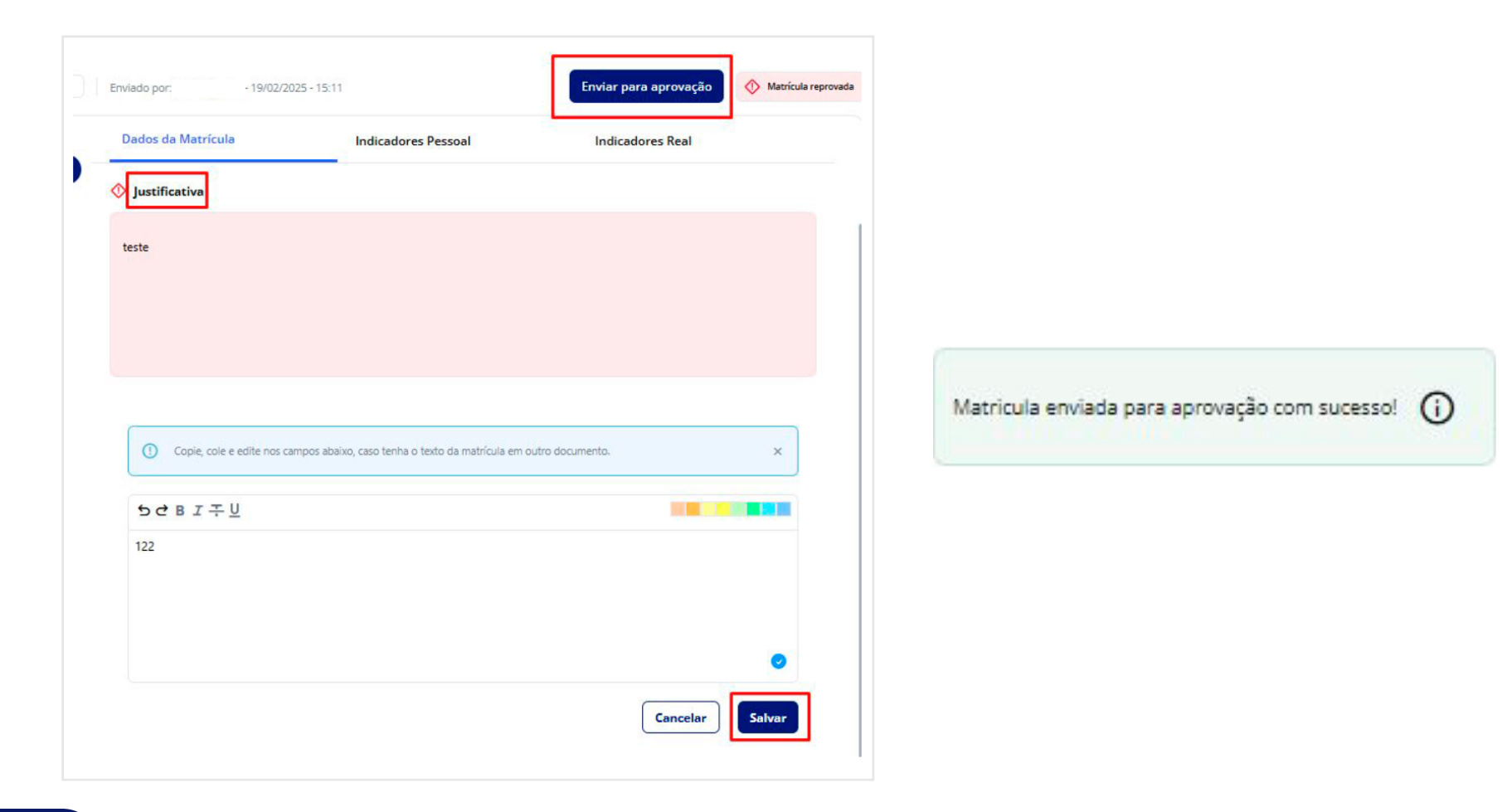

#### APROVAÇÃO, APROVAÇÃO PARCIAL E REPROVAÇÃO DO OFICIAL

O sistema foi projetado com um fluxo de trabalho que atribui ao Oficial e Substituto a responsabilidade exclusiva pela decisão final sobre as matrículas encaminhadas para aprovação. Esta medida garante a integridade e a conformidade dos processos, uma vez que o Oficial possui o conhecimento técnico e a autoridade legal necessários para avaliar a adequação de cada documento antes de sua aprovação ou reprovação.

| MANUSCRITO | 12/03/2025 - 14:10:29 | 24 | Ŷ. | ± | Em processo de aprovação                     | Aguardando<br>aprovação<br>matrícula | 0 | > |
|------------|-----------------------|----|----|---|----------------------------------------------|--------------------------------------|---|---|
| DIGITAL    | 06/03/2025 - 17:47:58 | 4% | Ŷ  |   | <ul> <li>Em processo de aprovação</li> </ul> | Aguardando<br>aprovação<br>matrícula | 0 | > |

O Oficial deverá acessar as matrículas pendentes de aprovação, realizar as verificações necessárias e, caso estejam corretas, aprová-las clicando em "**Aprovar**".

| enviado por: Oncian                                                                                                    | 1 - 27/02/2025 - 11:21                                                  |                            | Reprovar X Aprovar Ø |
|----------------------------------------------------------------------------------------------------|-------------------------------------------------------------------------|----------------------------|----------------------|
| D Imagem                                                                                                    | 🛠 Validado pela IA                                                      |                            |                      |
|                                                                                                    | *Número da matrícula                                                    | *Data                      | *Número do CNM       |
|                                                                                                    |                                                                         | 09/12/2002                 |                      |
| 1º CARTÓRIO LABORATÓRIO DE REGISTRO DE IMÓVEIS<br>Livro 2 - Registro Geral                                                                                                    |                                                                         |                            |                      |
| Matricula: Folha: 1 Data: 00/12/2002 CNM:                                                                                                    | Dados da Matrícula                                                      | Indicadores Pessoal        | Indicadores Real     |
| IMÓVEL: Uma área de terrero rural, denominado "Fazenda Bol Nacioenti", constituída por parte do lote número 12 do loteamento "Estáncia Verde", neste municipio, com a área total de 32.26.67 hectares (tinta e dois hectares, vinte e seis area o sossenta e sele certifiares), cujos limites e confrontações são os seguintes:<br>Começa no maico 3-0, cravado na confrontação com parte do mesmo lote e terras devolutas, dai segue confrontando com essas terras com os unos magnéticos e distâncias seguintes:<br>80°3724'SW - 282.34 metros até o marco nº 6-F, orde passa a confrontar com parte do mesmo Lote; dai segue com o numo de 80°10'S3'SE - 755.38 metros até o marco nº 6-D; dai segue com o numo de 08°10'S3'SE - 755.38 metros até o marco nº 4-D, parto de partida, Quanto ao INCRA, o imóvel encontra-se cadastrado englobaciamente sob o nº 123456785012-3, e nº de imóvel na Receta Federal: 12345678-0. | 10 CARTÓRIO LABORATÓ<br>Matrícula: Folha: 1<br>Livro 2 - Registro Geral | RIO DE REGISTRO DE IMÓVEIS |                      |

As matrículas digitais (validadas pelo IA) e as manuscritas (validadas pela voz) possuem o mesmo formato de aprovação.

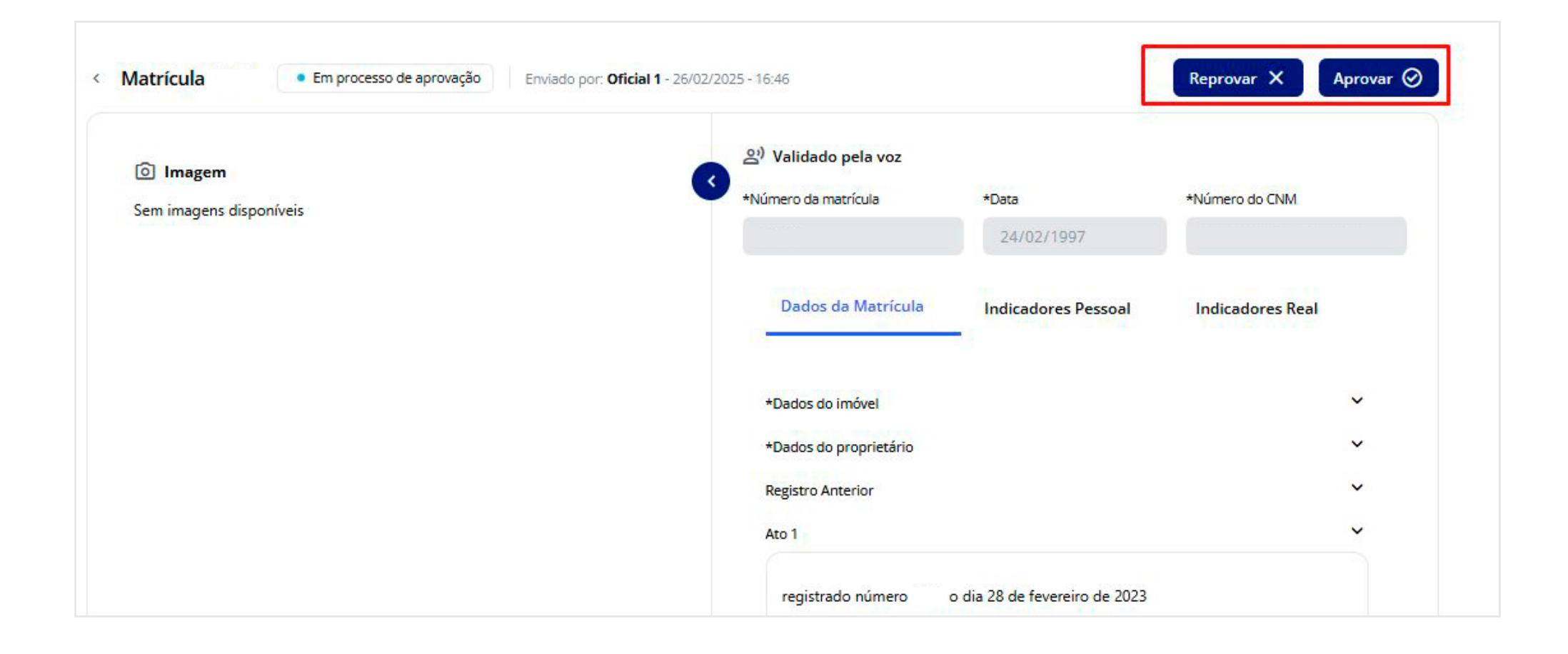

Após as aprovações, as matrículas migrarão para o bucket do cartório.

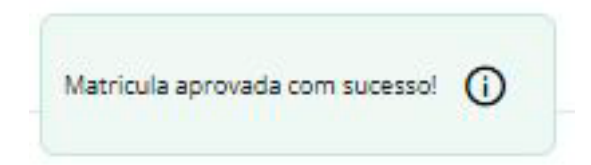

As matrículas aprovadas serão exibidas no dashboard do sistema.

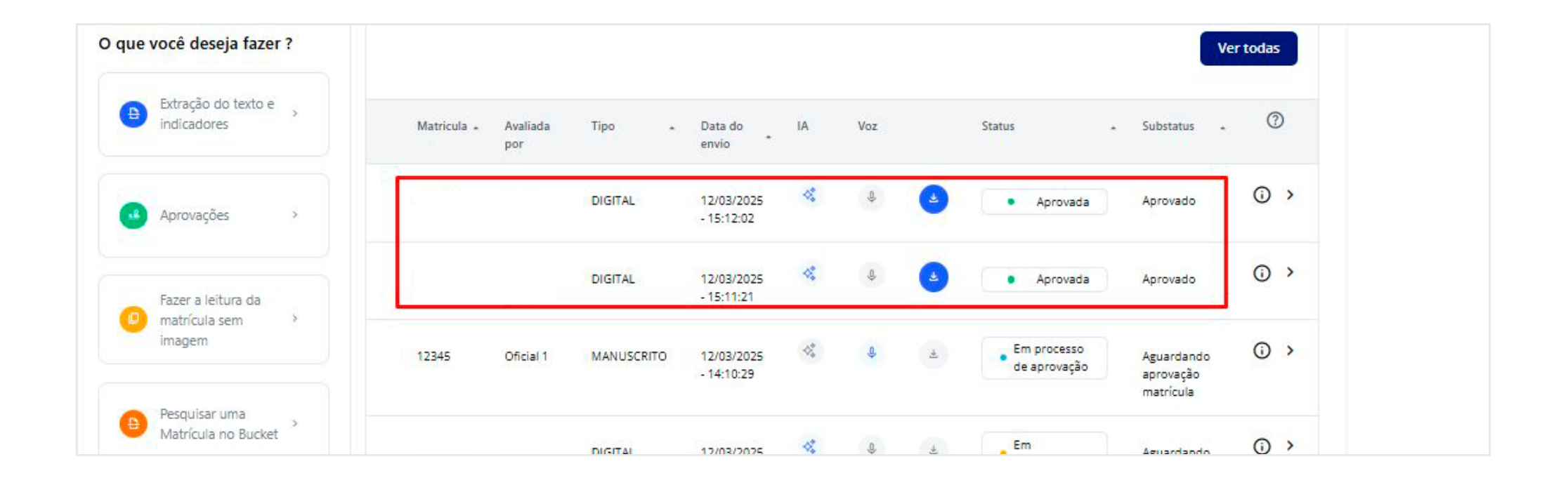

#### APROVAÇÃO PARCIAL

As matrículas que não possuírem o indicador real e pessoal completos ou necessitem de alguma validação em um dos indicadores, podem ser salvas parcialmente, com aprovação de um indicador e posteriormente do outro.

Ao acessar o menu de "Aprovações", a matrícula que estiver aguardando aprovação poderá ter somente um indicador salvo, clicando em "Salvar".

| que você deseja fazer ?           | Matricula Avaliada por Tipo - Data do envio -                                                                                                    | IA Voz Status              | - Substatus - 🕐                                    |
|-----------------------------------|----------------------------------------------------------------------------------------------------|----------------------------|----------------------------------------------------|
| Extração do texto e > indicadores | DIGITAL 13/03/2025 - 16:25:49                                                                                                    | 🛠 🕹 🛓 💽                    | im processo de aprovação<br>aprovação<br>matrícula |
| 🖌 Aprovações 🔷 >                  | Matrícula     Em processo de aprovação     Envilado por:                                                                                                    | - 13/03/2025 - 16:25       | Reprovar 🗙 Aprovar 🧭                               |
|                                   | Imagem                                                                                                    | 💸 Validado pela IA         |                                                    |
| Eater a leitura da                | 00                                                                                                    | *Número da matrícula *Data | *Número do CNM                                     |
| matrícula sem imagem              | 10 CARTÓRIO LABORATÓRIO DE REDISTRO DE INÓVEIS<br>Live 2 - Registro Garal<br>Matricula: 4030 Polha: <u>1.</u> Data: <u>08122022</u> CHM:                                                                                                    | Dados da Matrícula         | essoal Indicadores Real                            |
| Decouicar uma                     | 1800/VEL. Um later unbano situado na Avenida Central, sis, seretos, mesto cidado de<br>Estado de , cama área de 460,00 m² (cuantorente e cargenta metos cuastrados),<br>dento dos seguintes timistes: os notos intrade dos com orapidados de Luza, so os ultantes e com<br>proprietados de Majo.                                                                                                    |                            | 🥥 Indicadores salvos 🗸 🗸                           |
| Matrícula no Bucket               | PROPRIETAND<br>Installante, solitaito, consentative, CIRCI n° CPF n°<br>Installante, solitaito, consentative, CIRCI n° Estater de<br>REGOLITION AVERTERIOR<br>REGOLITION AVERTERIOR<br>REGOLITION AVERTERIOR<br>REGOLITION AVERTERIOR DE SOLITAITO AVERTERIO AVERTERIO EN 1000, CIRCI<br>CONFORMER - solitaito de Vicine Consenta e extensión de 10 de cubice de 1000, CIRCI<br>de Catelino de Vicine Consenta de Laborationio nel sultaino de 16 de cubice<br>de Catelino de Vicine Consenta de Laborationio nel sultaino de 16 de cubice<br>de Catelino de Vicine Consenta de Laborationio nel sultaino de 16 de cubice<br>de Catelino de Vicine Consenta de Laborationio nel sultaino de 16 de cubice<br>de Catelino de Vicine Consenta de Laborationio nel sultaino de 16 de cubice<br>de Catelino de Vicine Consenta de Laborationio nel sultaino de 16 de cubice<br>de Catelino de Vicine Consenta de Laborationio nel sultaino de 16 de cubice<br>de Catelino de Vicine Consenta de Laborationio nel sultaino de 16 de cubice<br>de Catelino de Vicine Consenta de Laborationio nel sultaino de 16 de cubice<br>de Catelino de Vicine de 16 de cubice de 16 de cubice de 16 de cubice<br>de Catelino de Vicine de 16 de cubice de 16 de cubice de 16 de cubice de 16 de cubice<br>de Catelino de Vicine de 16 de cubice de 16 de cubice de 16 |                            | 🦁 Indicadores salvos 🗸 🗸                           |
|                                   | O mitresso iz versiodi e duotiti.<br>Di di academica de 2002.<br>Eu J Oficial da Registro AADA MARS.<br>AV-01-4000 Cestillos que res tempo da Oficio mi 000000, de 16 de novembro de 2010, de                                                                                                    |                            | Indicadores salvos                                 |
| Exportação dos      Indicadores   | Escherate Cher, devidemente servisorio peb MRA, Alcé de Dierie de Carcinario de<br>De comunita que ni departicipation de la comunitaria que ni de devides, peb Julio desta<br>Cenanza, a indepartibilidade de bren e direitos en name de accendate<br>Comunitaria de la coltataria a registraria contrataria en contrataria en contrataria en contrataria en<br>regularización de la contrataria en contrataria en contrataria en contrataria en contrataria en contrataria en<br>comunitaria de la contrataria en contrataria en contrataria en contrataria en contrataria de la contrataria en<br>contrataria de la contrataria en contrataria en contrataria en contrataria en contrataria en contrataria en<br>contrataria en contrataria en contrataria en contrataria en contrataria en contrataria en contrataria en<br>de contrataria en contrata en una en encontrataria en contrataria en contrataria en contrataria en<br>entrataria en contrataria en una en una en una entrataria en contrataria. Exercipiente unite, Exercipiente unite, Exercipiente unite, Exercipiente unite, Exercipiente unite, Exercipiente contrataria.                                                                                                    | AV-05-M-4030 - 17/05/2018  | *                                                  |
|                                   | O referido e ventado e dourió.<br>Eu: Orisial do Registro. AADA MARIS.                                                                                                    |                            | Indicadores salvos ~                               |
|                                   | AV 02-4000 Centrilo que em currentemente se Manoda de Internação catación de 23 de exualmo de<br>2010, en visió de Presence an Laboratorio e caja anteriçança catación de 23 de exualmo de<br>Chivil etats Conserva de Laboratorio e caja anteriçança de prefenda aos 10 de cultare<br>de 2012, pela Mildo, 24 de Chivil etata do Catalita de Laboratorio e<br>pela 2012, pela Mildo, 24 de Chivil etata do Catalita de Laboratorio e<br>de 2012, pela Mildo, 24 de Chivil etata do Catalita de Laboratorio e<br>pela 2012, pela Mildo, 24 de Chivil etata do Catalita de Laboratorio e 2000 e<br>pela de Laboratorio e 2000 e<br>pela de Laboratorio e 2000 e<br>de dorá a Laboratorio e 2000 e<br>de dorá a Laboratorio e 2000 e<br>de dorá a Laboratorio e 2000 e<br>de dorá a Laboratorio e 2000 e<br>de dorá a Laboratorio e 2000 e<br>de dorá a Laboratorio e 2000 e<br>de dorá a Laboratorio e 2000 e<br>de dorá a Centrama de Laboratorio e 2000 e<br>de dorá a Laboratorio e 2000 e<br>de dorá a Laboratorio e 2000 e<br>de dorá a Laboratorio e 2000 e<br>de dorá a Confrance de Laboratorio e 2000 e<br>de dorá a Centrama de Laboratorio e 2000 e<br>de dorá a Centrama de Laboratorio e 2000 e<br>de dorá a Confrance de Laboratorio e 2001 e<br>Elso Oriented de Registro AADO MARS.                                                                                                    |                            | Salvar                                             |

Será apresentada a mensagem "Sucesso ao enviar o indicador ao datastore".

A matrícula continuará na fila do menu de aprovações, porém com o status de "**Aprovado parcialmente**" até que sejam salvos os dados do indicador que não foi enviado.

| Matrícula     Em processo de aprovação     Enviado por                                                                                                    | - 13/03/2025 - 16:25      |                     | Reprovar 🗙 Aprovar 🤗   | Sucesso ao enviar indicador ao datastore. |
|----------------------------------------------------------------------------------------------------|---------------------------|---------------------|------------------------|-------------------------------------------|
| Imagem                                                                                                    | 🖑 Validado pela IA        |                     |                        |                                           |
| 80                                                                                                    | *Numero da matricula      | 09/12/2002          | *Numero do CNM         |                                           |
| 1º CARTÓRIO LABORATÓRIO DE REGISTRO DE INÓVEIS<br>Livre 2 - Registro Servi<br>Matrícula 4000 Folha 1. Data: 0013/02022                                                                                                    | Dados da Matrícula        | Indicadores Pessoal | Indicadores Real       |                                           |
| INCVELL Um lete untere elluade na Avenida Contral, Ish, sentor, nesta cidade de<br>Estato de de 400,20 m² (catanomista e cinquenta arectos quadrades),<br>dertro des seguriers limites: so mote limites de com a projectida de luis, so sul imites es com<br>propretadas de luis, so un ell'inites de com a Avenida Central; e ao seste limite-se com<br>propretadas de luis, so un ell'inites de com a Avenida Central; e ao seste limite-se com<br>propretadas de luis, so un ell'ante-se com a Avenida Central; e ao seste limite-se com<br>propretadas de luis, so un ell'ante-se com a Avenida Central; e ao seste limite-se com<br>propretadas de luis, basalviera, sofieira, came citaria, came citaria e luis de luis de lui                          |                           |                     | Indicadores salvos ~   |                                           |
| (Insidente da rokalista este a căste de Estate de Estate de<br>RECURTINO AVITERORI II. 000 VI, feio seo 34 de outlaire de 1990, CPI de<br>CONTORME destruto publica de campa e revolta 6 20 de servicio de 1990, CPI de<br>CONTORME de solution publica de campa e revolta 6 20 de servicio de 1990, CPI de<br>de Castrio de 1º Oño de Campar de Laboraterio en luivo nº 0, as set 6, courceo VI,<br>instrupte par Adamine sua esposa Livre, pel visar de CS 65 documente nel numerrea).<br>Di effonds e valorator a de una sua consta Livre, pel visar de CS 65 documente de 2002;<br>Esu. Oficial de Raydino XACA MMB.                                                                                                    |                           |                     | 🥥 Indicadores salvos 🗸 |                                           |
| Al-01-1603 Certifica que nos lemas de Cráse nº 00000, de 16 de novembro de 2010, de<br>Escientaria Ciele, devidamente assinato palo IMA. Alc de Divelo desta Camanca de<br>Dr. comunica sue fai doctada, pelo Juico desta<br>Comana, a indeponibilidad de bera e divelos en name de executade<br>Comana, a indeponibilidad de bera e divelos en name de executade                                                                                                    |                           |                     | Indicadores salvos     |                                           |
| Lam ruzzła zas obieka szuczenska wietnos is marcycka mieli Divita Alwa<br>rugatniała suło o najmesi do 00 do 000000 00; 00 do 0000000 00 do 00 do 000000<br>00 do 000000 do 00 do 000000 00; 00 do 000000 do 00 do 00 do 00000<br>mieli katori do 00 do 00000, 00 do 00 do 000000 do 00 do 00 do 00000<br>mieli katori do 00 do 0000, 00 do 00 do 00000 do 00 do 00 do 00 do 00 do 00<br>mieli katori do 00 do 0000, 00 do 00 do 00000 do 00 do 00 do 00 do 00 do 00<br>do 00 do 0000 do 00 do 0000 do 00 do 00 do 00 do 00 do 00 do 00 do 00 do 00<br>do 00 do 00 do 00 do 00 do 00 do 00 do 00 do 00 do 00 do 00 do 00 do 00<br>do 00 do 00 do 00 do 00 do 00 do 00 do 00 do 00 do 00 do 00 do 00 do 00<br>do 00 do 00 do 00 do 00 do 00 do 00 do 00 do 00 do 00 do 00 do 00 do 00 do 00<br>do 00 do 00 do 00 do 00 do 00 do 00 do 00 do 00 do 00 do 00 do 00 do 00 do 00 do 00<br>do 00 do 00 do 00 do 00 do 00 do 00 do 00 do 00 do 00 do 00 do 00 do 00 do 00 do 00<br>do 00 do 00 do 00 do 00 do 00 do 00 do 00 do 00 do 00 do 00 do 00 do 00 do 00 do 00<br>do 00 do 00 do | AV-05-M-4030 - 17/05/2018 |                     | *                      |                                           |
| O referito e verdade e dou fé. , 18 de novembro de 2010.                                                                                                    |                           |                     |                        |                                           |

Ao complementar os dados e clicar em "**Aprovar**", a matrícula será aprovada totalmente e mudará para o status de "**Aprovada**", finalizando o processo.

| Matrícula • Em processo de aprovação Enviado por:                                                                                                    | - 13/03/2025 - 16:58                                                                             |                                                                                                    | Reprovar 🗙 Aprovar                                                               |
|----------------------------------------------------------------------------------------------------|--------------------------------------------------------------------------------------------------|----------------------------------------------------------------------------------------------------|----------------------------------------------------------------------------------|
| Imagem                                                                                                    | Validado pela IA *Número da matrícula                                                            | *Data                                                                                               | *Número do CNM                                                                   |
| 0 0                                                                                                    |                                                                                                  | 09/12/2002                                                                                          |                                                                                  |
| 1º CARTÓRIO LABORATÓRIO DE REGISTRO DE IMÓVEIS<br>Livro 2 - Registro Garal<br>Matricula: Folha: <u>1.</u> Deta: <u>00:13:2002</u> ONM                                                                                                    | Dados da Matrícula                                                                               | Indicadores Pessoal                                                                                 | Indicadores Real                                                                 |
| IMÓVEL: Um tote unbano situade na Avenida Central, s/n, sentre, nesta sidade de Novo Alegre,<br>Estado de Tocamina, com a área de 450,00 m <sup>2</sup> (suartocentas e cinquenta metros quadrados),<br>dentrio des seguintes mities: se nonte intra eco om propriedade de Luis, se su limita-se com<br>propriedade de Raquet, se losto límita-se com a Avenida Central; e ao seste límita-se com<br>propriedade de Haquet, se losto límita-se com concentral; e ao seste límita-se com<br>propriedade de Haquet, se losto límita-se com concentral; e ao seste límita-se com<br>propriedade de Haqu                                                                                                    | Q Buscar palavra                                                                                 | 0/0 < >                                                                                             |                                                                                  |
| Particulto 2013<br>197 2554 237-00, residente e damicilidare nesta cidare de Noro Alega, Eschvida, cerr m<br>RECISTRO ANTERNOR.<br>RECISTRO ANTERNOR.<br>RECISTRO ANTERNO.<br>RECISTRO ANTERNOR.<br>RECISTRO ANTERNO.<br>RECISTRO ANTERNO.<br>R | 10 CARTÓRIO LABORATÓ<br>Matrícula: 4030 Folha: 1<br>Livro 2 - Registro Geral<br>Data: 09/12/2002 | ÓRIO DE REGISTRO DE IMÓVEI:                                                                         | 5                                                                                |
| AV-01-4000 Certifico que nos termos de Oficio nº 02000, de 16 de novembro de 2010, de<br>Eschartia Cired, devidamente assinado pelo MM, Aic de Dietió desta Comarca de Aurora<br>Laboratória de Tocaminos - TQ, Dr. Recigio Amerida, comunica su da tá corrada, pelo Julio desta<br>Camarca, a indisponibilidad de boras e direitos em nome de executade Fernando Oliveira. CPF nº<br>897 8154-321-60, um natão asse sistes asseguendos relativas as moreades em Divida Adva<br>registravadas sea los minemes - 00.0 do 00000 60; 50 do 00000 de 00.0 00.000000-00; 00.0 00.000000-00; 00.0 00.0                                                                                                    | CNM:<br>IMÓVEL: Um lote urbano<br>Novo Alegre, Estado do<br>cinquenta metros quadra              | situado na Avenida Central, s/<br>Tocantins, com a área de 450,0<br>ados): dentro dos sequintes lim | 'n, centro, nesta cidade de<br>0 m² (quatrocentos e<br>lites: ao norte limita-se |

| Matricula 🔺 | Avaliada<br>por | Tipo • | Data do<br>envio | IA | Voz | Status                       | Substatus | . 0   |
|-------------|-----------------|--------|------------------|----|-----|------------------------------|-----------|-------|
|             |                 |        | 13/03/2025       | 4. | ٩   | <ul> <li>Aprovada</li> </ul> | Aprovado  | (i) > |

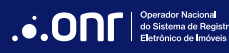

Matrículas com dados incompletos ou errados, imagens ilegíveis ou qualquer outra inconsistência, devem ser reprovadas. Assim, retornarão ao sistema com o status de reprovadas para que as correções necessárias sejam realizadas.

| < Matrícula | Em processo de aprovação | Enviado por: | - 27/02/2025 - 10:39 | Reprovar X Aprovar 🥥 |
|-------------|--------------------------|--------------|----------------------|----------------------|
|             |                          |              |                      |                      |

Ao clicar em "**Reprovar**", será mostrada a mensagem de confirmação e, ao confirmar, será disponibilizado o campo de justificativa para que as informações das correções necessárias sejam apresentadas. Ao clicar em "**Salvar**", a matrícula voltará para a fila com o status de reprovada.

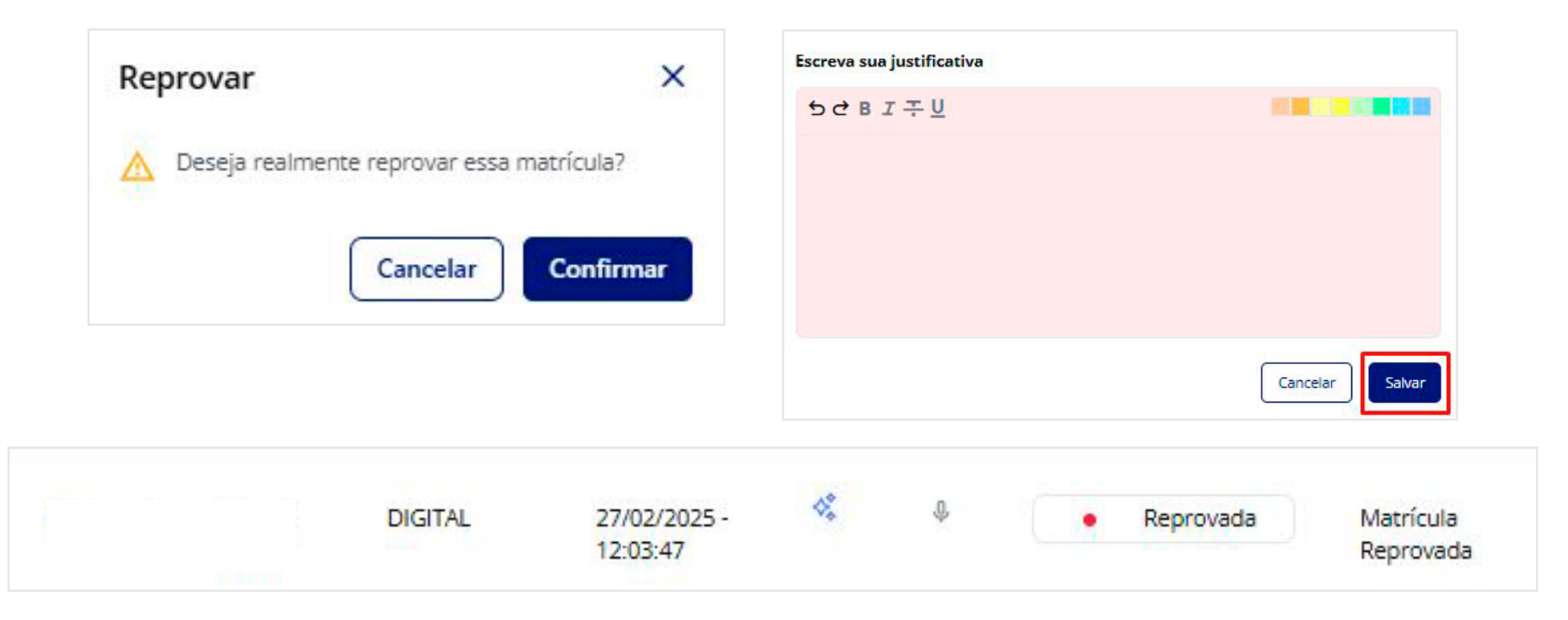

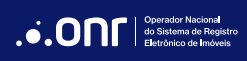

# DÚVIDAS?

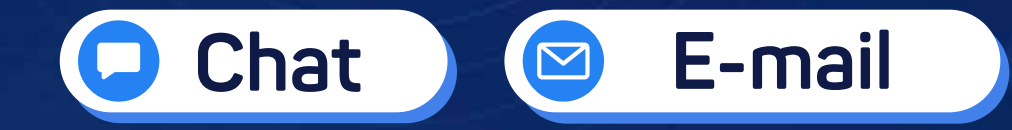

🧕 (11) 3195-2299

- 🖻 suporteiari@onr.org.br
- (61) 2780-0800

Operador Nacional do Sistema de Registro Eletrônico de Imóveis

Q SCS Quadra 9, S/N, Bloco A, Sala 1104 - Asa Sul - CEP: 70308-200 - Brasília/DF E-mail: suporteiari@onr.org.br - www.onr.org.br 500